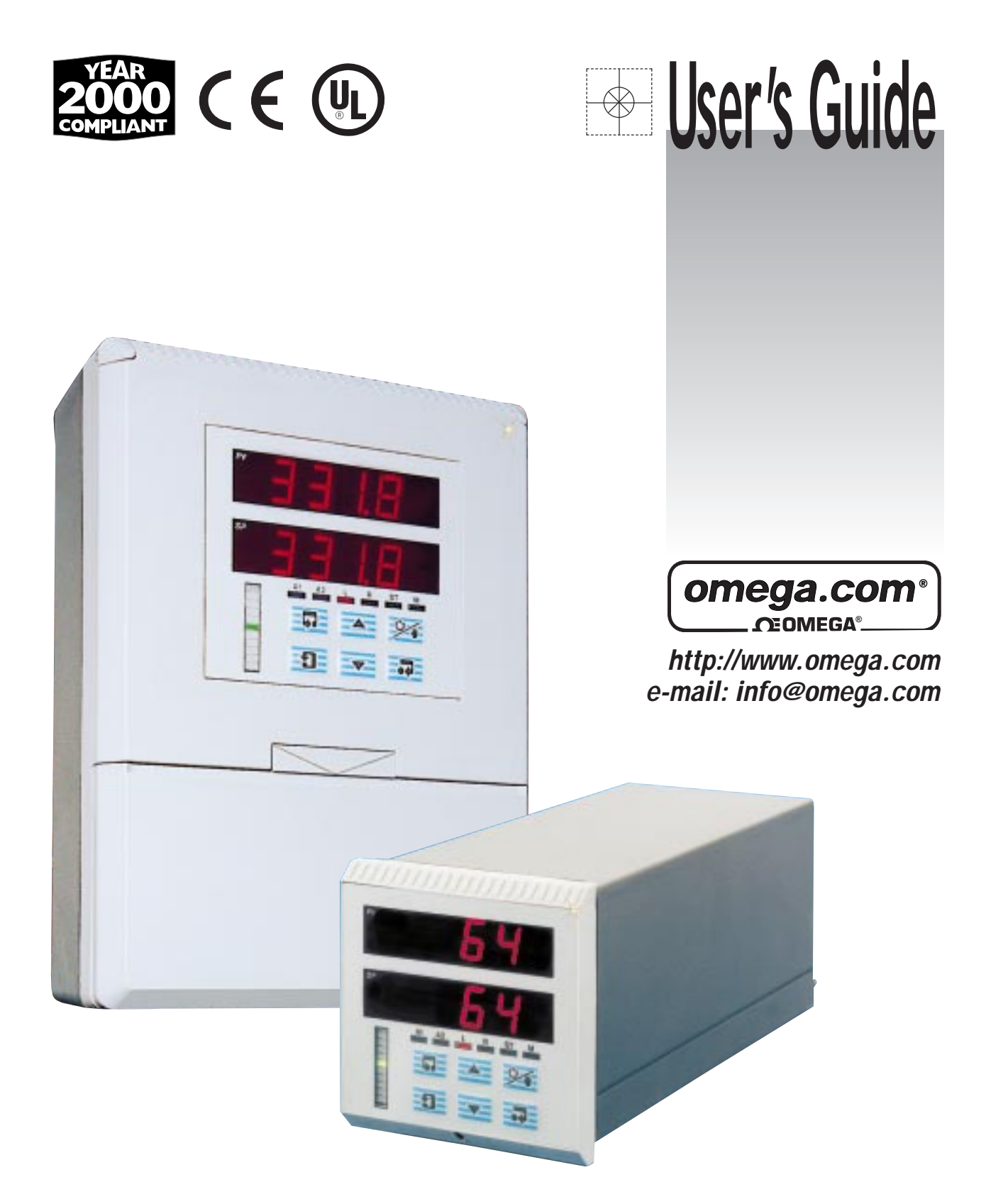

# CN3430 & CN3440 SERIES Universal Temperature & Process Controllers

**Programming Guide** 

#### omega.com **OMEGAnet<sup>®</sup> On-Line Service Internet e-mail** http://www.omega.com info@omega.com Servicing North America: USA: One Omega Drive, Box 4047 ISO 9001 Certified Stamford, CT 06907-0047 Tel: (203) 359-1660 FAX: (203) 359-7700 e-mail: info@omega.com Canada: 976 Bergar Laval (Quebec) H7L 5A1 Tel: (514) 856-6928 FAX: (514) 856-6886 e-mail: info@omega.ca For immediate technical or application assistance: USA and Canada: Sales Service: 1-800-826-6342 / 1-800-TC-OMEGA<sup>SM</sup> Customer Service: 1-800-622-2378 / 1-800-622-BEST<sup>SM</sup> Engineering Service: 1-800-872-9436 / 1-800-USA-WHEN<sup>SM</sup> TELEX: 996404 EASYLINK: 62968934 CABLE: OMEGA **Mexico and** Latin America: Tel: (95) 800-826-6342 FAX: (95) 203-359-7807 En Español: (95) 203-359-7803 e-mail: espanol@omega.com Servicing Europe:

| Benelux:                              | Postbus 8034, 1180 LA Amstelveen, Th<br>Tel: (31) 20 6418405<br>Toll Free in Benelux: 0800 0993344<br>e-mail: nl@omega.com                                                                   | e Netherlands<br>FAX: (31) 20 6434643                       |
|---------------------------------------|----------------------------------------------------------------------------------------------------|-------------------------------------------------------------|
| Czech Republic:                       | ul. Rude armady 1868, 733 01 Karvina-<br>Tel: 420 (69) 6311899<br>Toll Free: 0800-1-66342                                                                                                    | Hranice<br>FAX: 420 (69) 6311114<br>e-mail: czech@omega.com |
| France:                               | 9, rue Denis Papin, 78190 Trappes<br>Tel: (33) 130-621-400<br>Toll Free in France: 0800-4-06342<br>e-mail: france@omega.com                                                                  | FAX: (33) 130-699-120                                       |
| Germany/Austria:                      | Daimlerstrasse 26, D-75392 Deckenpfro<br>Tel: 49 (07056) 3017<br>Toll Free in Germany: 0130 11 21 66<br>e-mail: info@omega.de                                                                | onn, Germany<br>FAX: 49 (07056) 8540                        |
| United Kingdom:<br>ISO 9002 Certified | One Omega Drive, River Bend Techno<br>Northbank, Irlam, Manchester<br>M44 5EX, United Kingdom<br>Tel: 44 (161) 777-6611<br>Toll Free in the United Kingdom: 0800<br>e-mail: info@omega.co.uk | logy Centre<br>FAX: 44 (161) 777-6622<br>-488-488           |

It is the policy of OMEGA to comply with all worldwide safety and EMC/EMI regulations that apply. OMEGA is constantly pursuing certification of its products to the European New Approach Directives. OMEGA will add the CE mark to every appropriate device upon certification.

The information contained in this document is believed to be correct, but OMEGA Engineering, Inc. accepts no liability for any errors it contains, and reserves the right to alter specifications without notice. **WARNING:** These products are not designed for use in, and should not be used for, patient-connected applications.

# CONTENTS

| Se | Section Page |                                   |  |
|----|--------------|-----------------------------------|--|
| 1  | INTF         | RODUCTION 2                       |  |
| 2  | GEN          | ERAL PROGRAMMING 2                |  |
|    | 2.1          | Preparation for Changes           |  |
|    |              | to the Parameters 2               |  |
| 3  | SEL          | ECTING THE CONTROL TYPE 3         |  |
| 4  | CON          | IFIGURATION                       |  |
| •  | 4.1          | Profile Program Page 4            |  |
|    | 4.2          | Set Points Page 6                 |  |
|    | 4.3          | Motorized Valve Control 11        |  |
|    |              | 4.3.1 Position                    |  |
|    |              | Feedback Page 12                  |  |
|    | 4.4          | Motorized Valve Control           |  |
|    |              | without Feedback (Boundless) 13   |  |
|    |              | 4.4.1 Calculation for Control     |  |
|    |              | Pulses Steps and                  |  |
|    |              | Deviation (Boundless              |  |
|    |              | Control Only) 13                  |  |
|    |              | 4.4.2 Regulator Data Page 14      |  |
|    | 4.5          | Set Up Process Variable 15        |  |
|    |              | 4.5.1 Set Up Process              |  |
|    |              | Variable Input Page 16            |  |
|    | 4.6          | Set Up Remote Set Point Page . 20 |  |
|    | 4.7          | Set Up Position                   |  |
|    | 4.0          | Feedback Page 22                  |  |
|    | 4.8          | Set Up Display Page 24            |  |
|    | 4.9          | Current Proportioning             |  |
|    | 4.40         | Output Page                       |  |
|    | 4.10         | Set Up Control Page               |  |
|    | 4.11         | Set Up Alarms Page                |  |
|    | 4.12         | Retransmission Output Page 44     |  |
|    | 4.13         | Cool Output Page                  |  |
|    | 4.14         | Scale Aujustment Page 45          |  |
|    | 4.15         | Access Page 48                    |  |

# **1 INTRODUCTION**

Documentation for the universal process controller is shown in Fig. 1.1. The **Standard Manuals** are supplied with all instruments. The **MODBUS Supplement** is supplied with instruments configured for MODBUS Serial Communication.

The Installation manual includes an **Installation Record** which should be completed as a log of the electrical installation. The record is useful when carrying out initial instrument programming and can be retained for future reference.

## 2 GENERAL PROGRAMMING

#### 2.1 Preparation for Changes to the Parameters

Ensure that the external alarm/control circuits are isolated if inadvertent operation during programming is undesirable.

Any changes to the operating parameters are implemented using the  $\frown$  or  $\checkmark$  switches – see Section 3 of the Operating Guide.

\* Note. The instrument responds instantly to parameter changes which are saved when the respondence key is pressed.

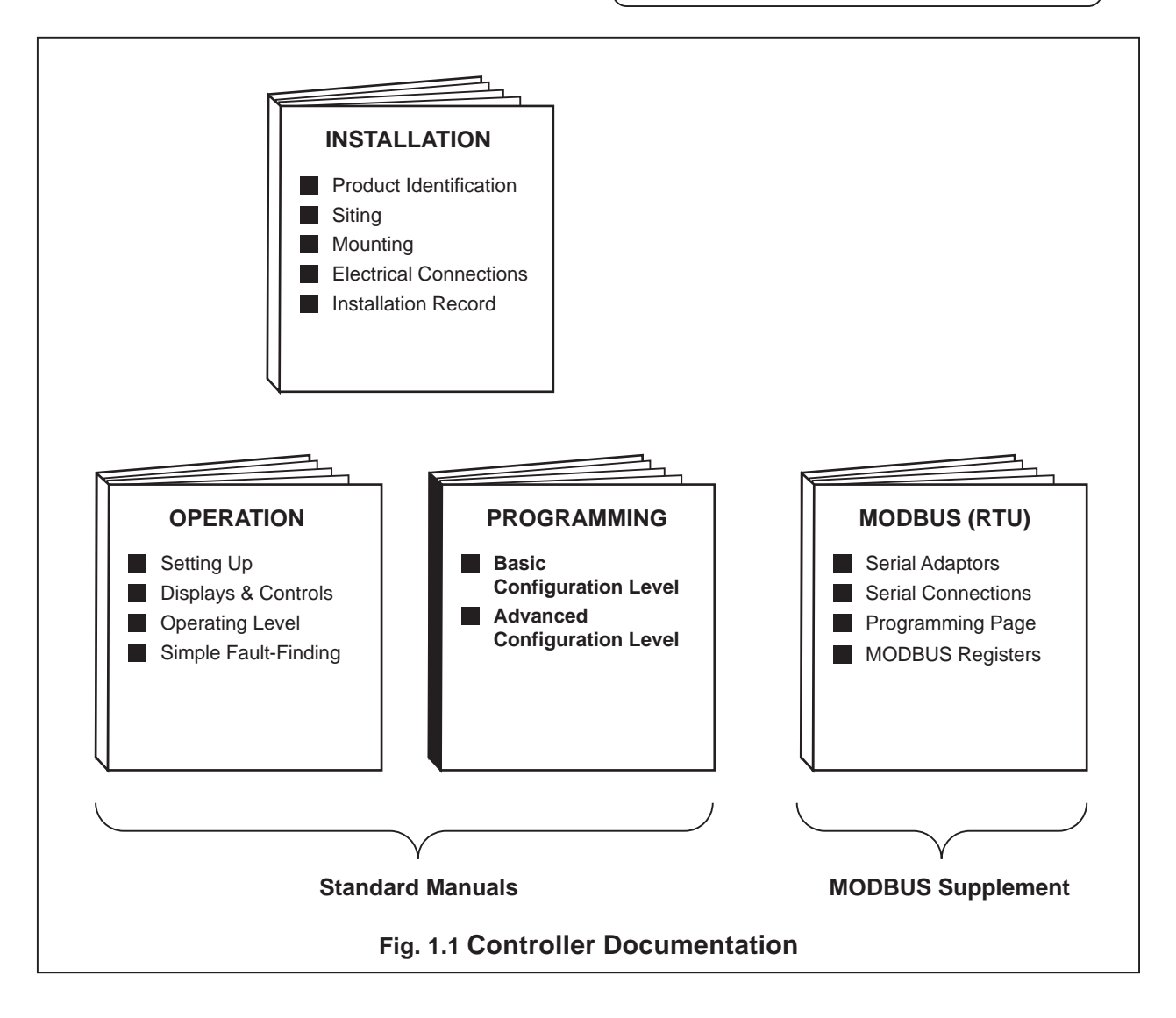

# **3 SELECTING THE CONTROL TYPE**

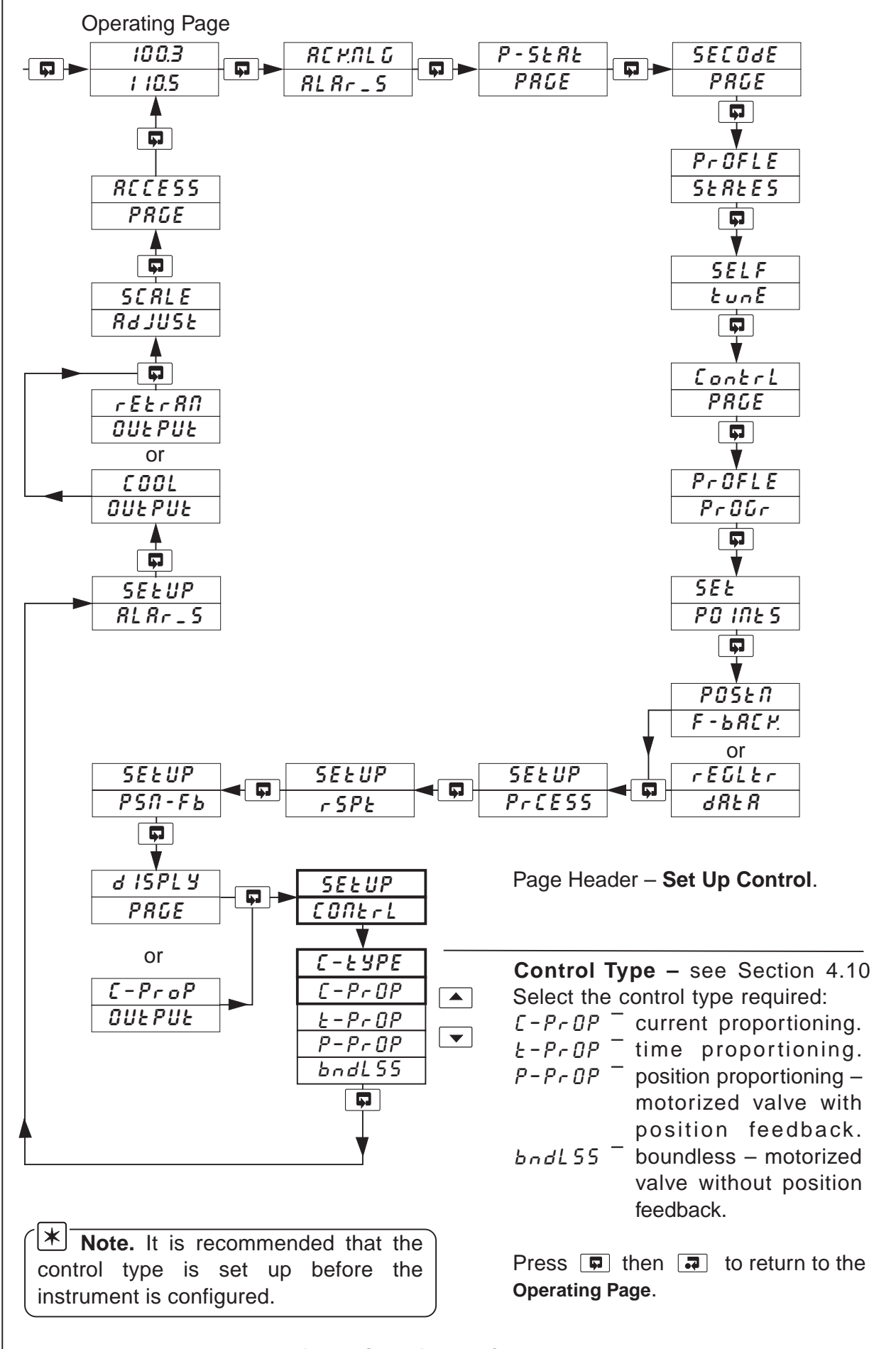

Fig. 3.1 Selecting the Control Type

# **4** CONFIGURATION

### 4.1 Profile Program Page

### *i* Information.

- This page is inaccessible when a profile is running.
- Up to 9 programs.
- Total of 30 segments.
- Guaranteed Ramp/Soak feature.
- Repeat facility for each program.

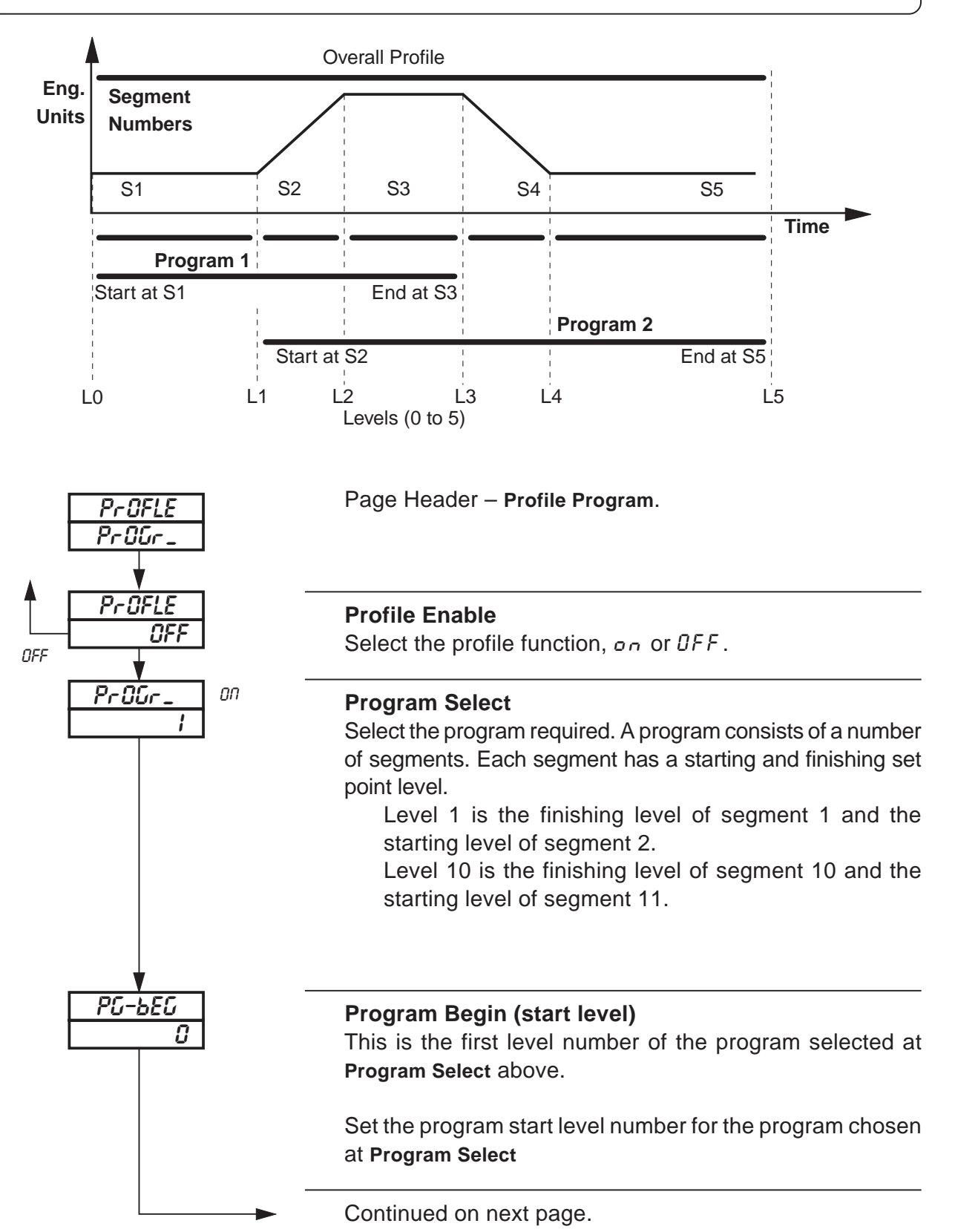

#### **Profile Program Page** ....4.1

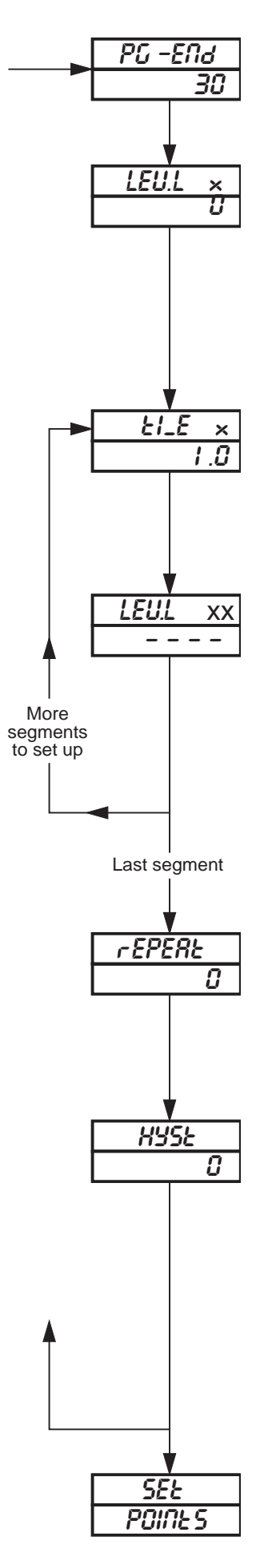

### Program End (finish level)

Set the program end level number for the program chosen at Program Select.

#### Program First Segment Start Level

The number shown in the upper display is the start level number for the first segment.

Set the required value for the start level.

The units are display units between Display Zero and **Display Full Scale.** 

#### **Segment Time Period**

The time number of the currently selected segment is shown in the upper display.

Set the required time period, between 0 and 999.9 minutes in 0.1-minute increments.

#### Segment Finish/Start Level

The number shown in the upper display is the finish level number for the currently selected segment and the start number for the next segment.

Set the required value for the segment finish/start level. The units are display units between display zero and full scale.

Advance to the next parameter, Segment Time Period, if more segments are to be set up or Repeat if the current segment is the last segment.

#### **Program Repeat**

Each program can be set to repeat up to 99 times or continuously.

Set the required repeat count, between 0 and 99, or InFnEE for continuous repeats.

Program Hysteresis Value (for guaranteed ramp/soak) A hysteresis value can be set in engineering units. Setting the value to zero turns the guaranteed ramp/soak facility off. If the process variable deviates beyond the value set, the program is suspended, but resumes automatically when the process variable returns within the set limits. The hysteresis value applies above and below the set point under all program conditions.

Set the hysteresis value required, within the display range limits.

Return to top of **Profile Program Page** or

advance to Set Points Page.

#### 4.2 Set Points Page

### *i* Information.

- Two local set points Local and Dual.
- Remote set point facility with Ratio and Bias.
- Remote set point tracking options for bumpless Remote-to-Local set point transfers.
- Adjustable high and low limits for all set point types.
- Set point tracking for bumpless Manual-to-Auto transfers.

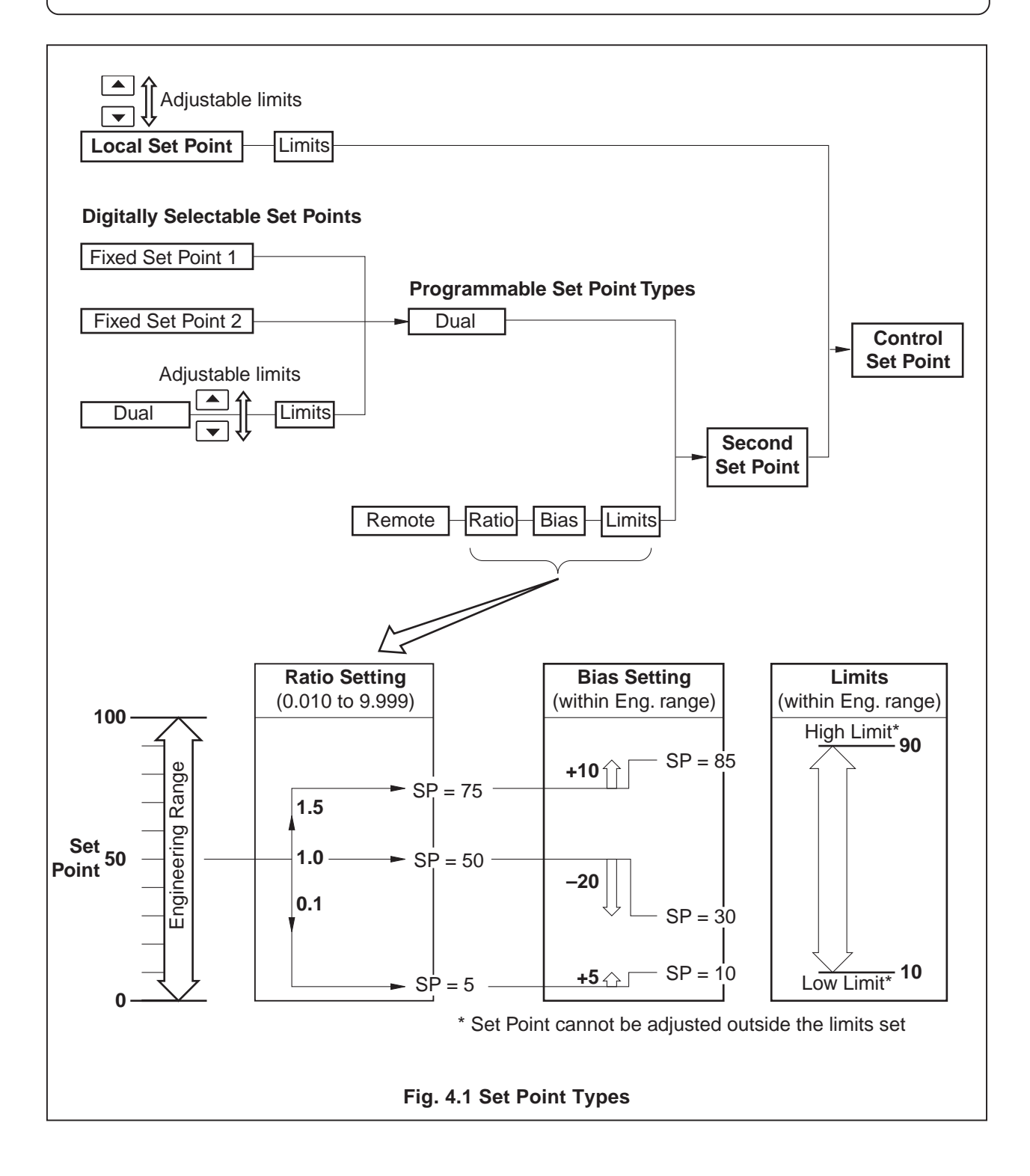

To gain access to this and subsequent pages, the correct configuration code must first be set in the Security Code Page – see *Section 5.5 of the Operating Guide*.

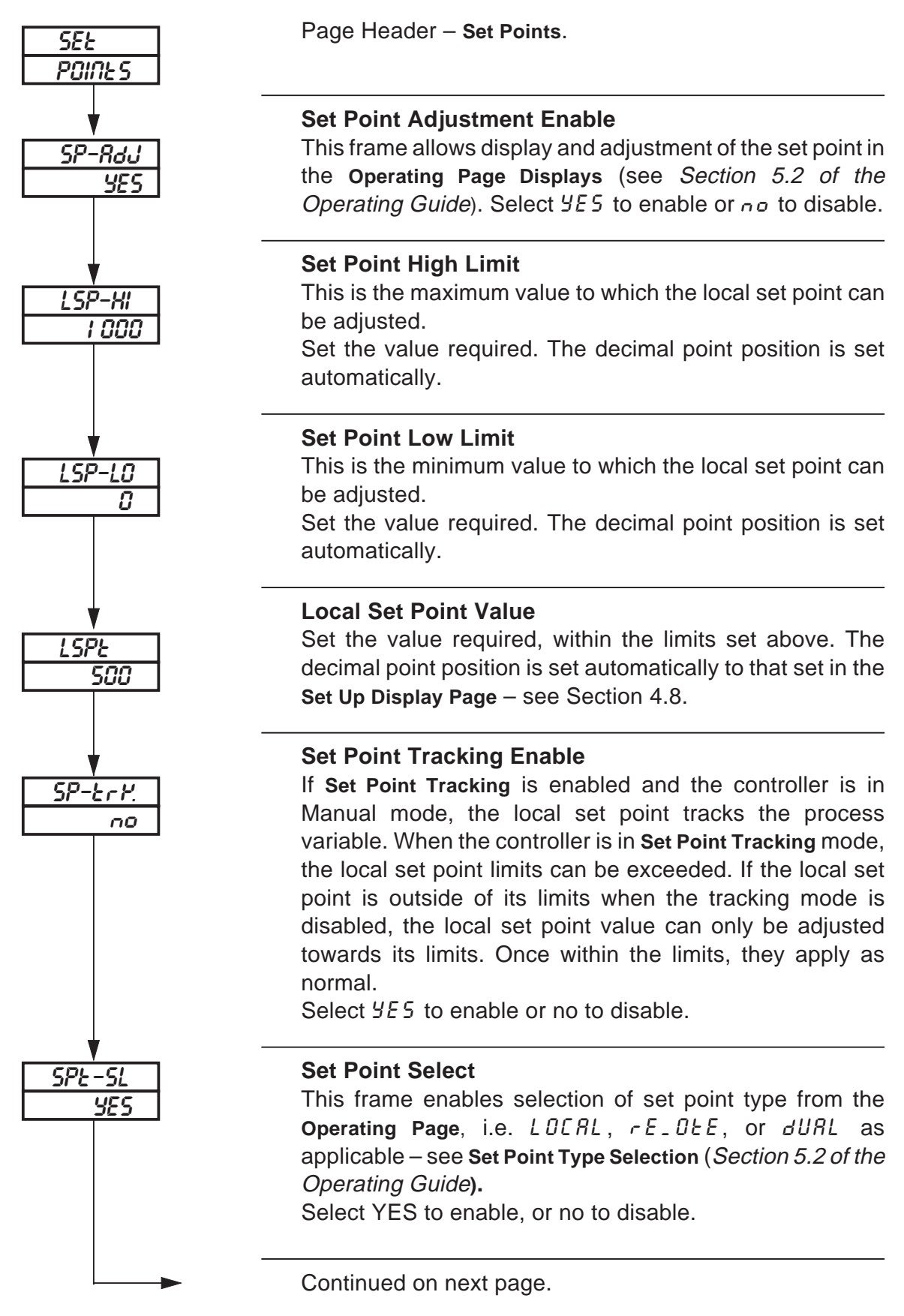

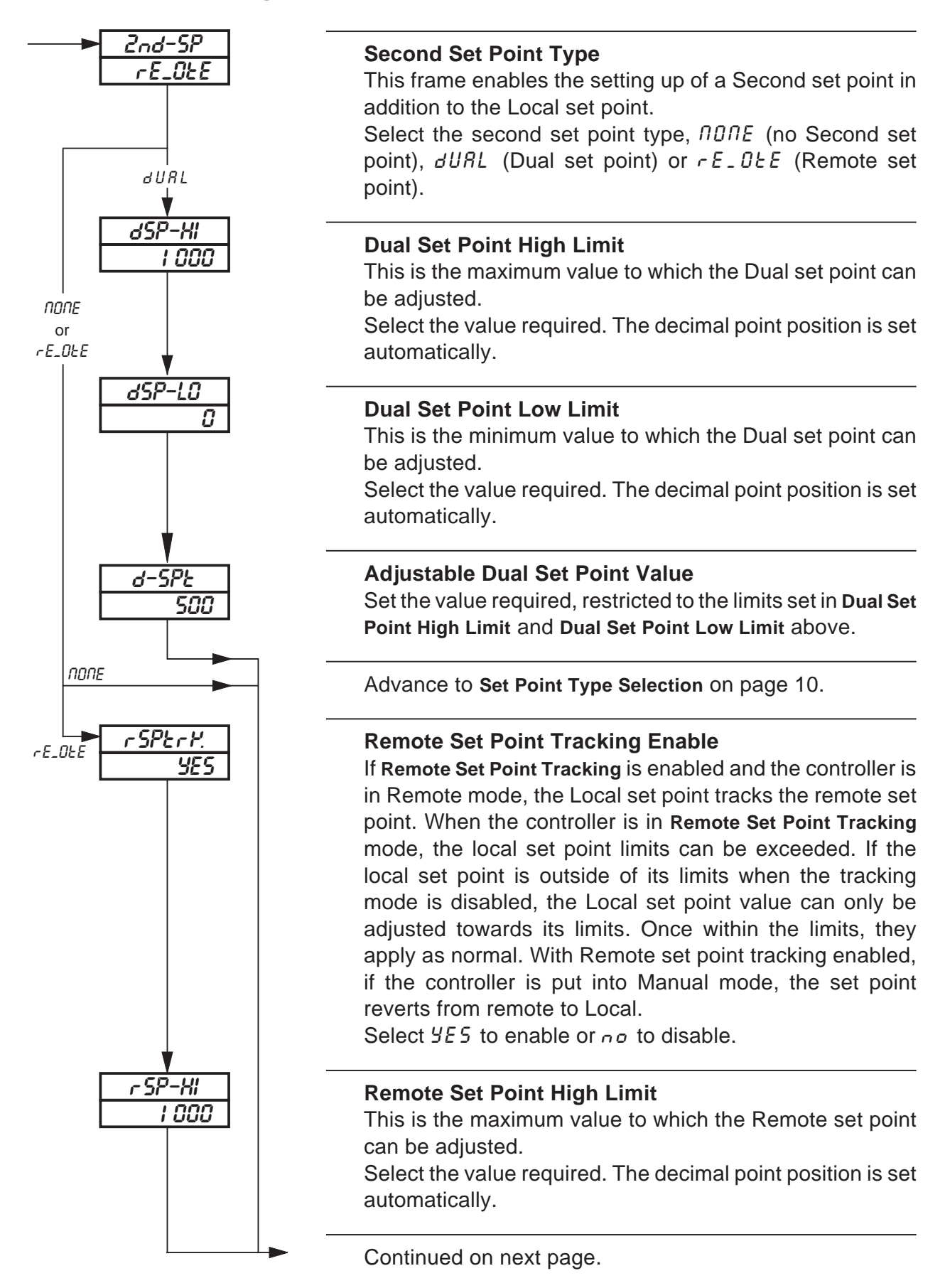

8

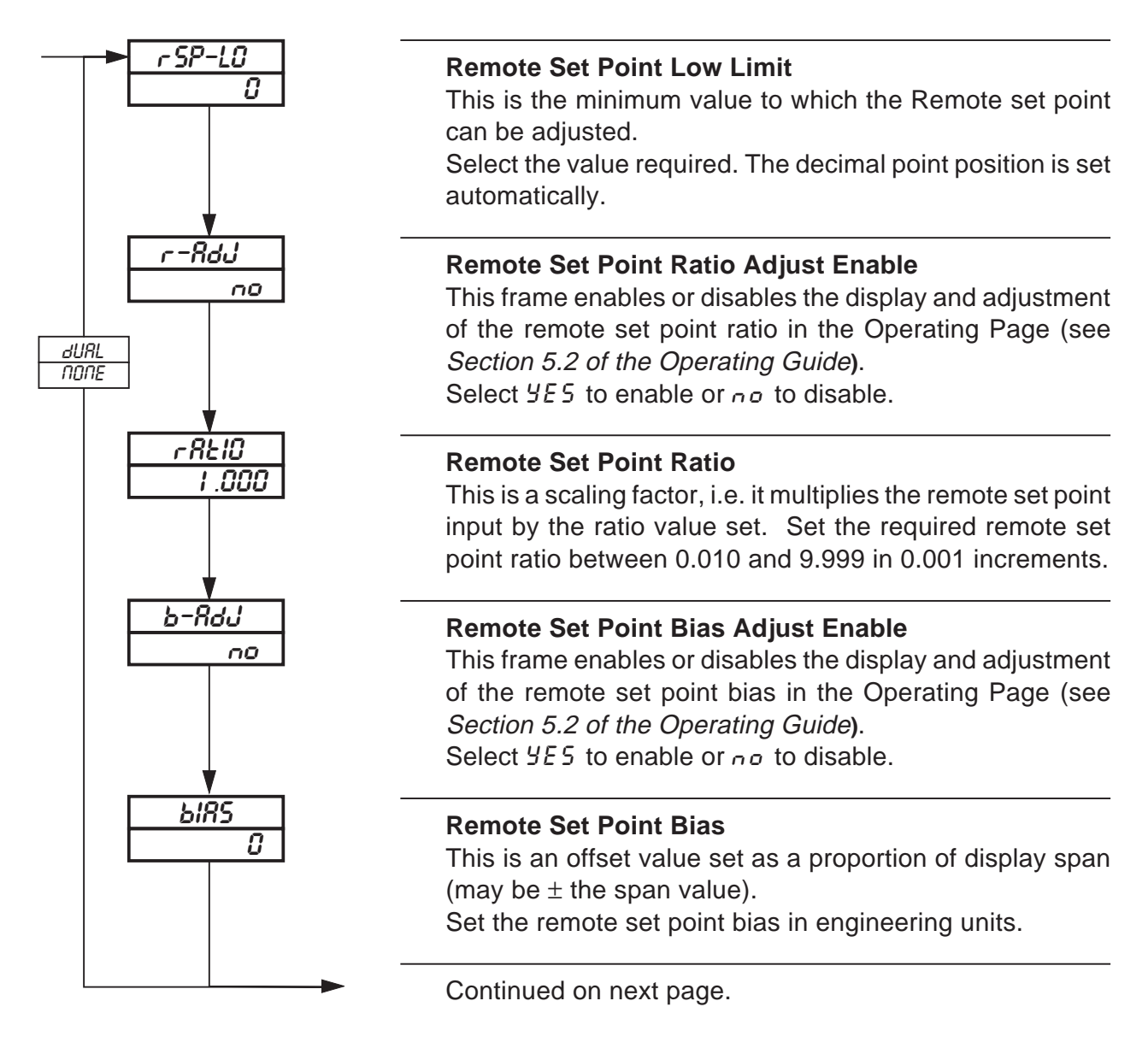

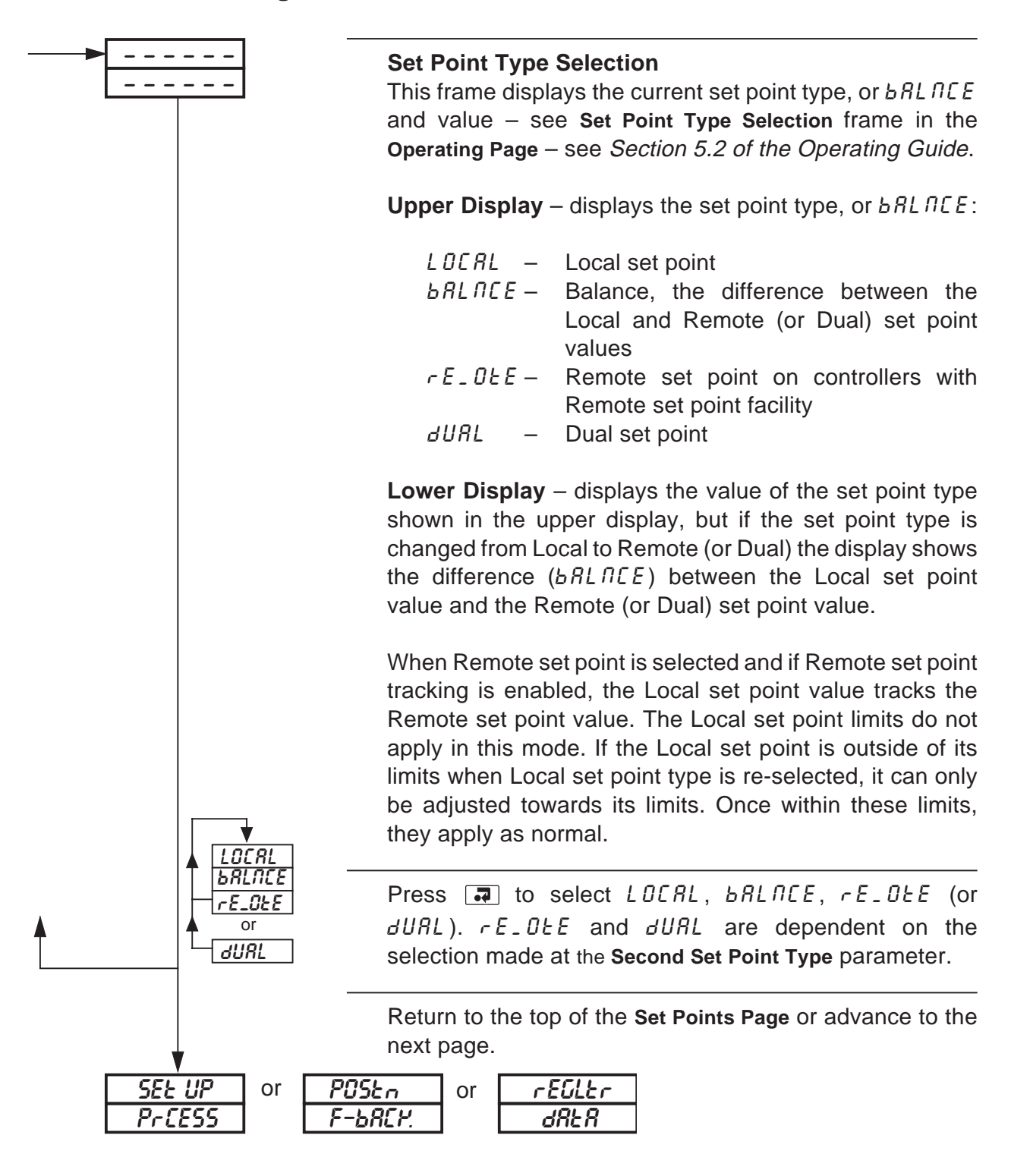

### 4.3 Motorized Valve Control

## *i* Information.

- Motorized valve control with or without feedback position-proportioning (with feedback) or boundless (without feedback).
- Ratio and bias settings can be applied to adjust the range of valve travel (positionproportioning only).
- Deadband setting adjustable to minimize hunting of the motorized valve.

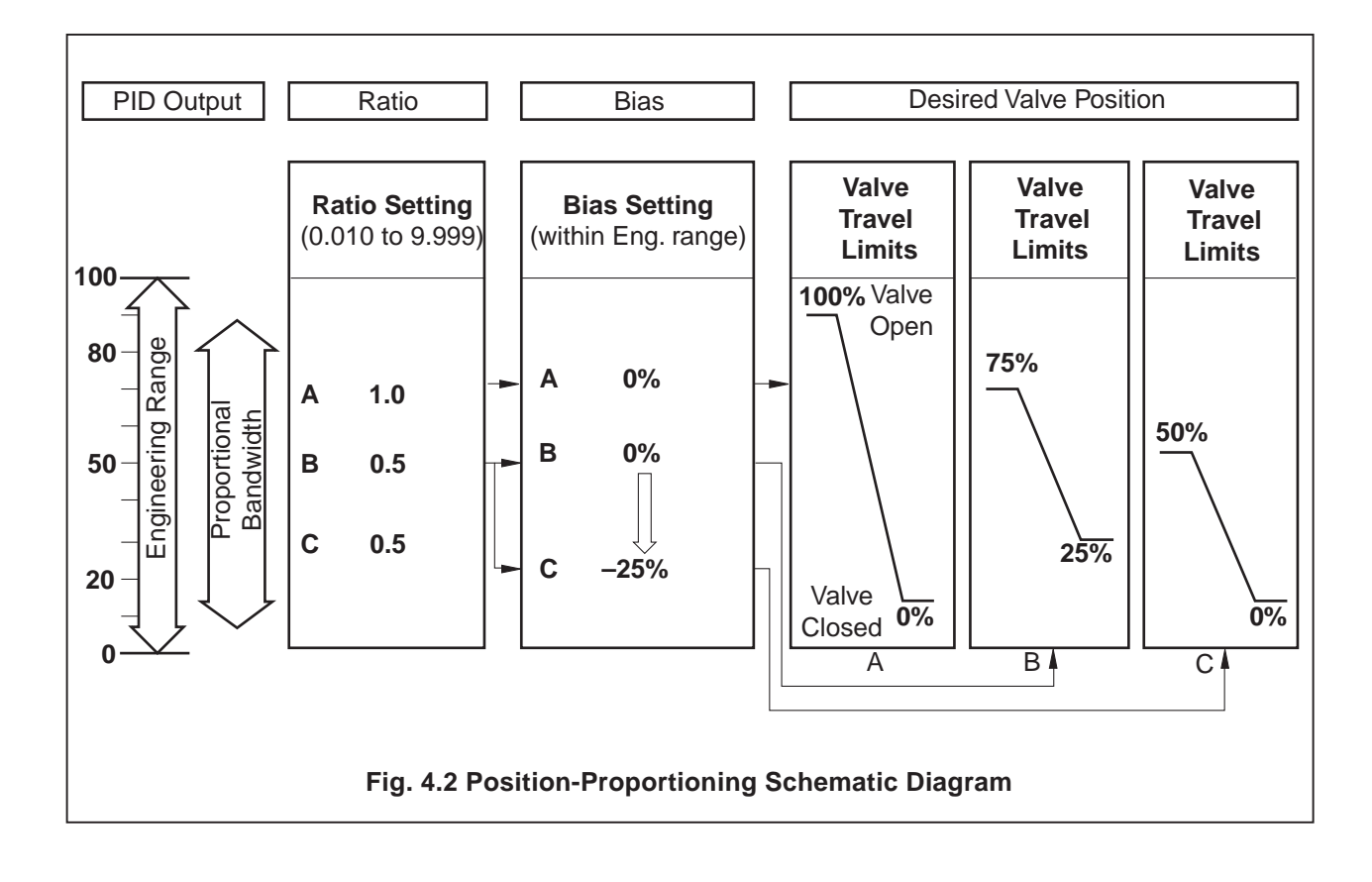

#### 4.3.1 Position Feedback Page

This page appears only if P - P - DP is selected at the **Control Type** parameter in the **Set Up Control Page** – see Fig. 3.1 and Section 4.10.

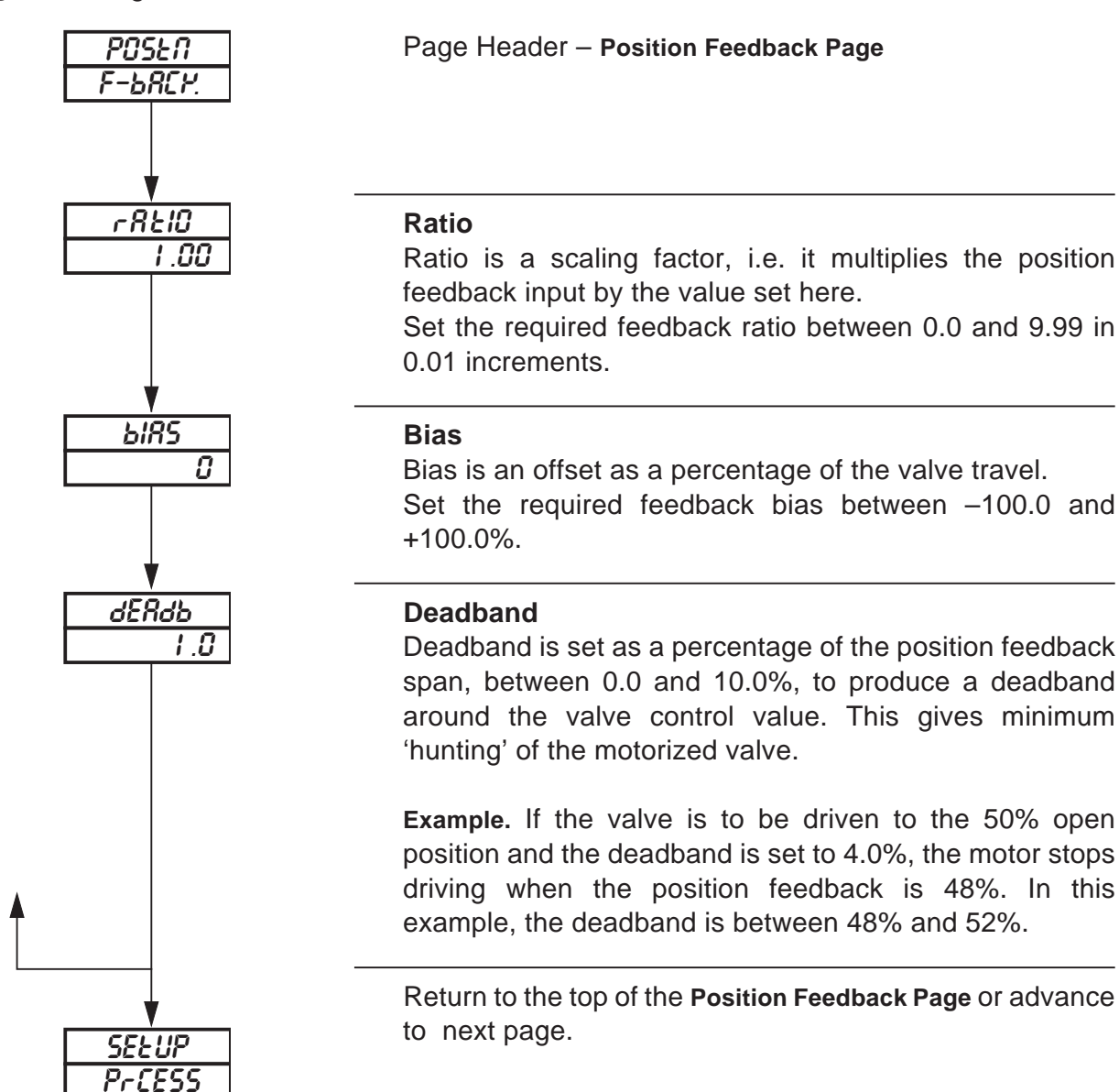

### 4.4 Motorized Valve Control Without Feedback (Boundless) – Fig. 4.3

A 'boundless' process controller provides an output that is effectively the time derivative of the required regulator position, i.e. the controller signals the regulator, not where to go (position derivative), but in which direction to travel and how far to move, by a series of integral action pulses. Thus, the controller does not need to know the absolute regulator position and is unaffected when the regulator reaches the upper or lower limit, as determined by the regulator's limit switches (giving rise to the term 'boundless').

In this system, the final regulator must act as an integrator, integrating both the raise and lower pulses in direction and duration so that the final position of the regulator reproduces the required 2- or 3-term control function. The regulator must remain stationary indefinitely in the absence of raise or lower commands.

When a deviation from set point is introduced, the regulator is driven for a length of time equivalent to the proportional step. The regulator is then driven by integral action pulses until the deviation is within the deadband setting.

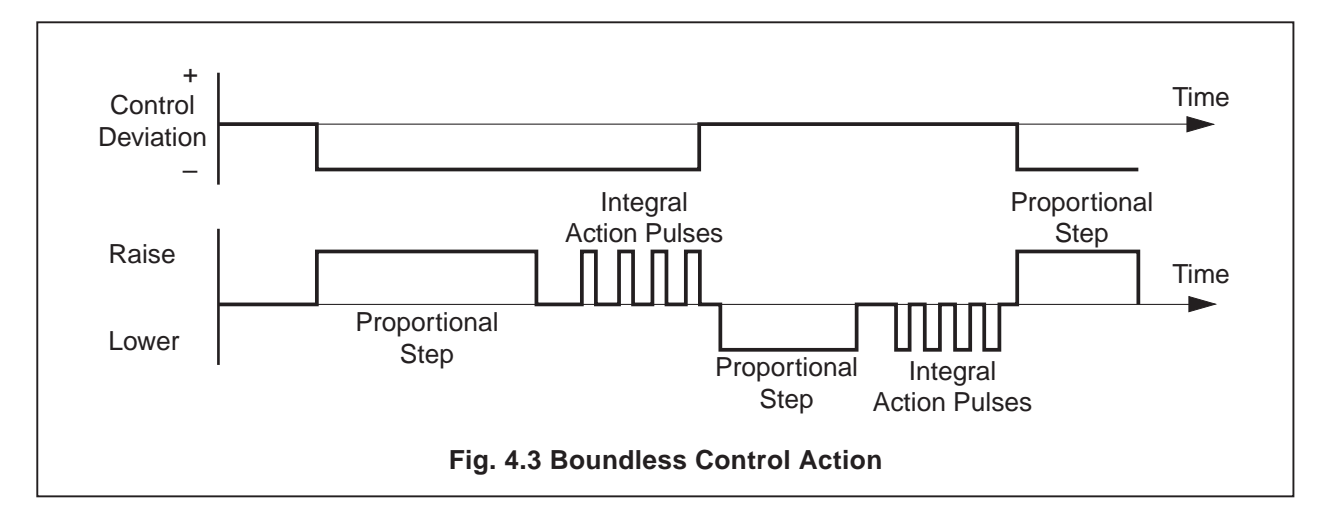

#### 4.4.1 Calculation for Control Pulses, Steps and Deviation (Boundless Control only)

Minimum 'ON' time of integral action pulses (for a fixed control deviation).

= <u>Travel Time x Deadband %</u> (in seconds) %

Approximate minimum time between integral action pulses (for a fixed control deviation)

$$= \frac{\text{Integral Action Time x Deadband \%}}{2 \text{ x \% Control Deviation}} \text{ (in seconds)}$$

Duration of the proportional step

$$= 2 x \frac{\% \text{ Control Deviation}}{\% \text{ Proportional Band}} x \text{ Travel Time in Seconds}$$

% Control Deviation = Set Point – Process Variable Span

#### 4.4.2 Regulator Data Page

This page is displayed only when  $b_n dLE55$  is selected at the **Control Type** frame in the **Set Up Control Page** – see Fig. 3.1 and Section 4.10.

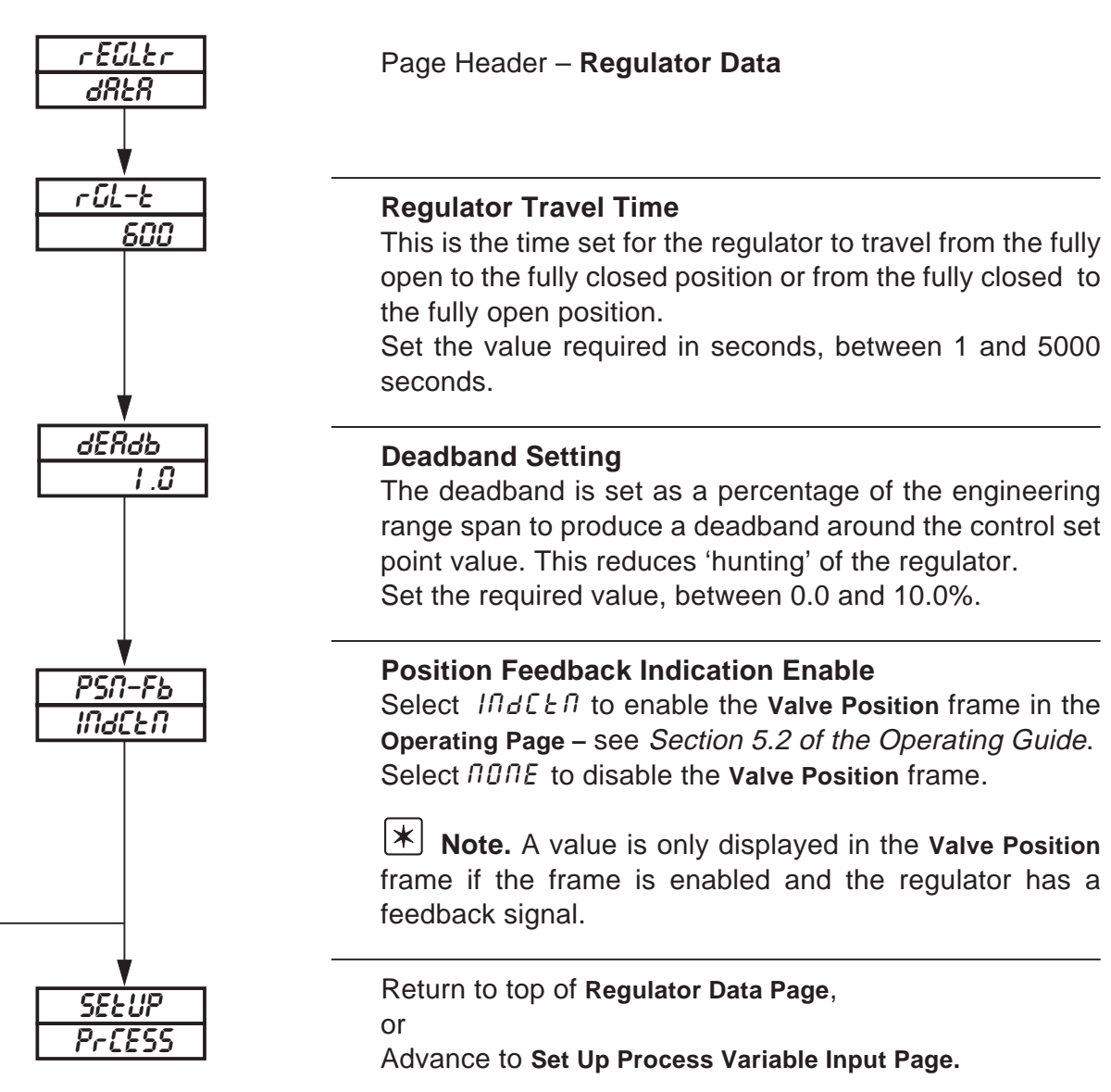

### 4.5 Set Up Process Variable

# *i* Information.

- Universal inputs mV, mA, V, T/C, RTD and resistance.
- Internal cold junction compensation.
- Linearization of temperature sensors to allow use of non-linearizing transmitters or any electrical input.
- Programmable fault levels and actions.
- Digital filter reduces the effect of noise on inputs.

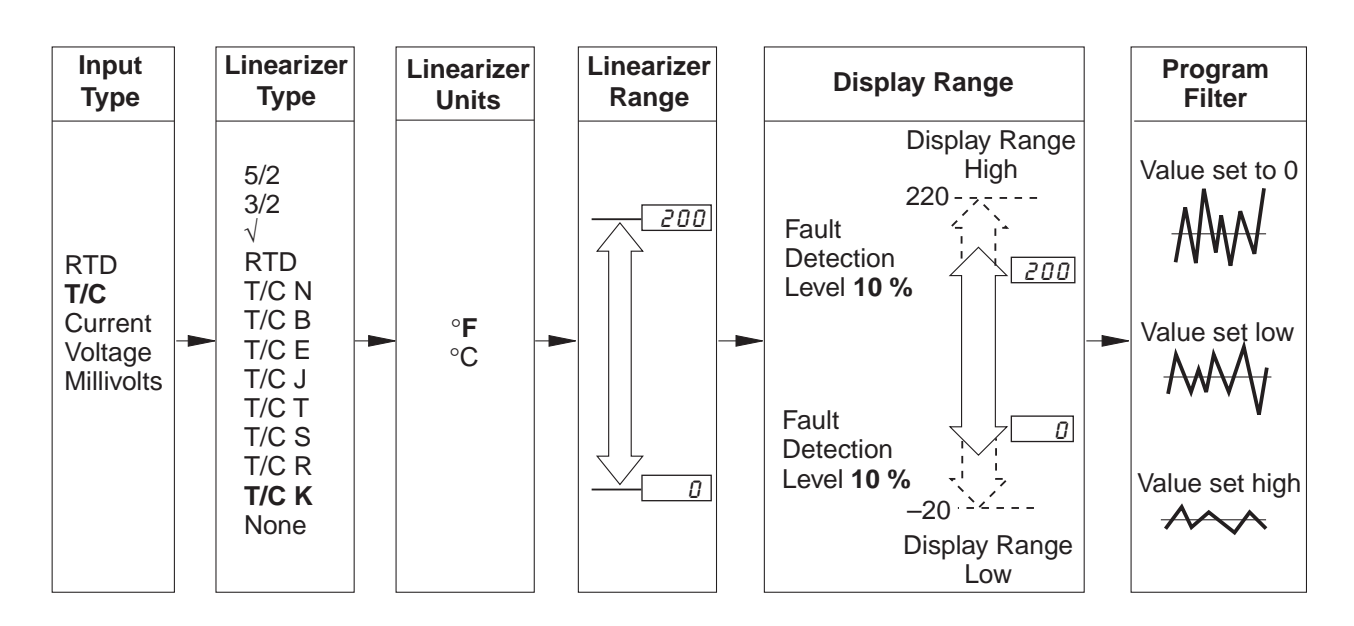

**Example** – Type K thermocouple, range 0 to 200°F with 10% fault detection levels.

#### 4.5.1 Set Up Process Variable Input Page

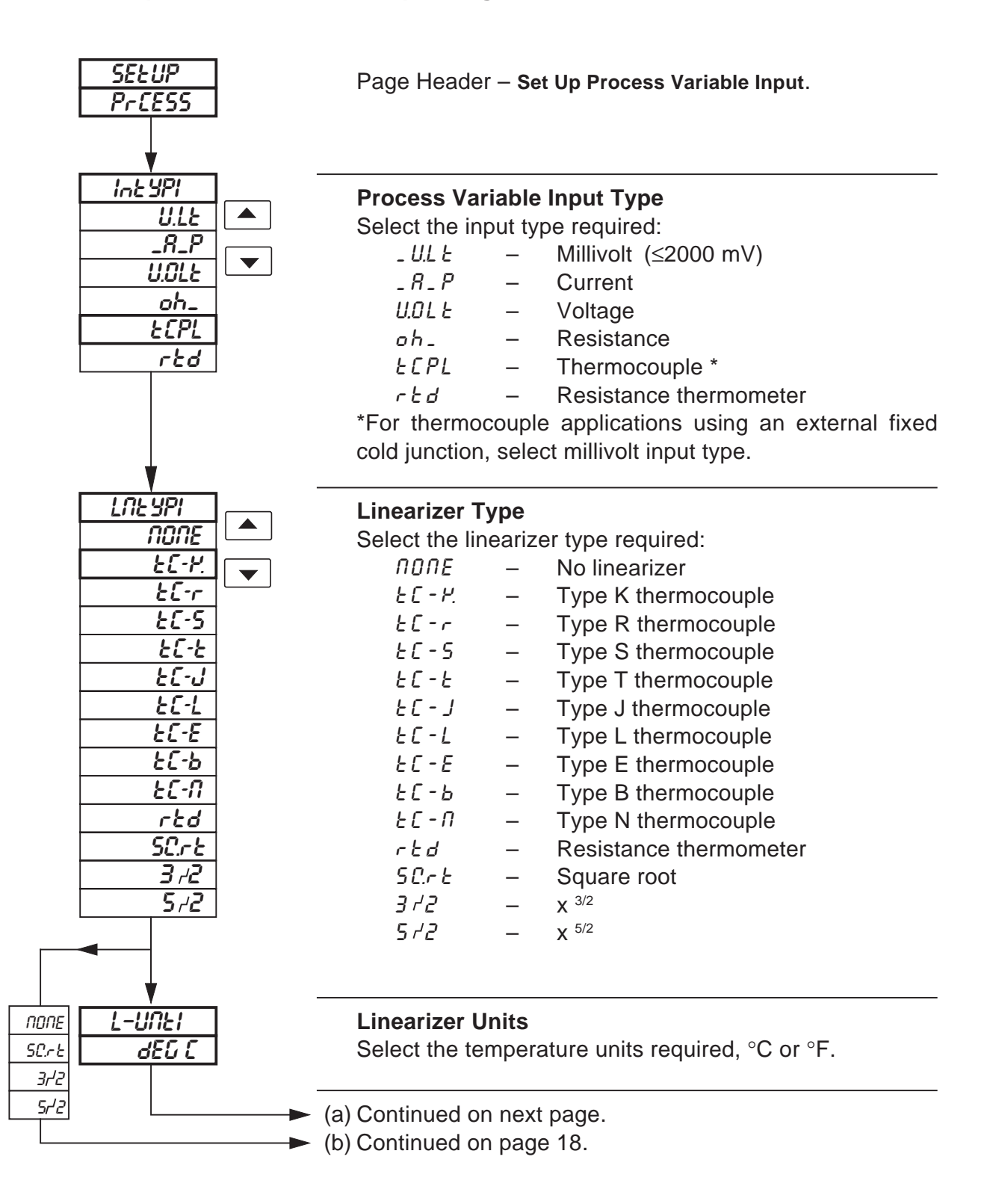

16

### ...4.5.1 Set Up Process Variable Input Page

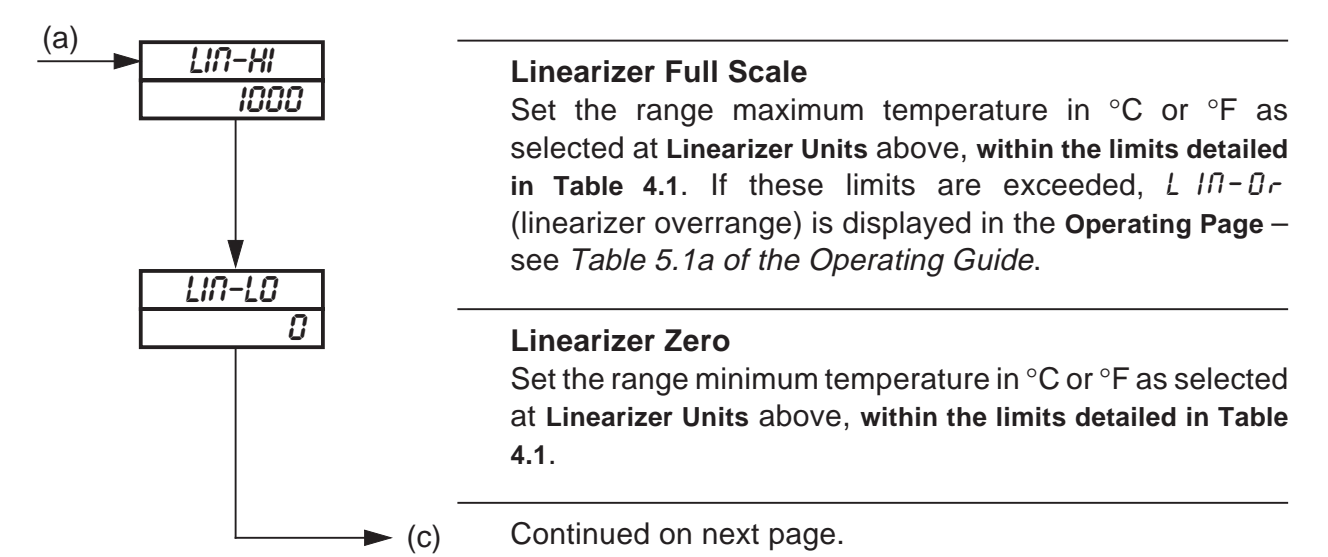

|                    | Degrees Celsius |      |           | Degrees Fahrenheit |      |           |
|--------------------|-----------------|------|-----------|--------------------|------|-----------|
| (1/С)7 КТО<br>Туре | Min.            | Max. | Min. Span | Min.               | Max. | Min. Span |
| Туре В*            | - 18            | 1800 | 710       | 0                  | 3272 | 1278      |
| Туре Е             | - 100           | 900  | 45        | - 148              | 1652 | 81        |
| Туре Ј             | - 100           | 900  | 50        | - 148              | 1652 | 90        |
| Туре К             | - 100           | 1300 | 65        | - 148              | 2372 | 117       |
| Type L             | - 100           | 900  | 50        | - 148              | 1652 | 90        |
| Туре N             | - 200           | 1300 | 90        | - 328              | 2372 | 162       |
| Type R & S*        | - 18            | 1700 | 320       | 0                  | 3092 | 576       |
| Туре Т             | - 250           | 300  | 60        | - 418              | 572  | 108       |
| RTD                | - 200           | 600  | 25        | - 328              | 1112 | 45        |

\* Accuracy for types B, R and S is not guaranteed below 400°C.

Minimum span below zero Type T 70°C/126°F

T/C standard DIN 43710 IEC 584

RTD standard DIN 43760 IEC 751

**Table 4.1 Temperature Limits** 

### ...4.5.1 Set Up Process Variable Input Page

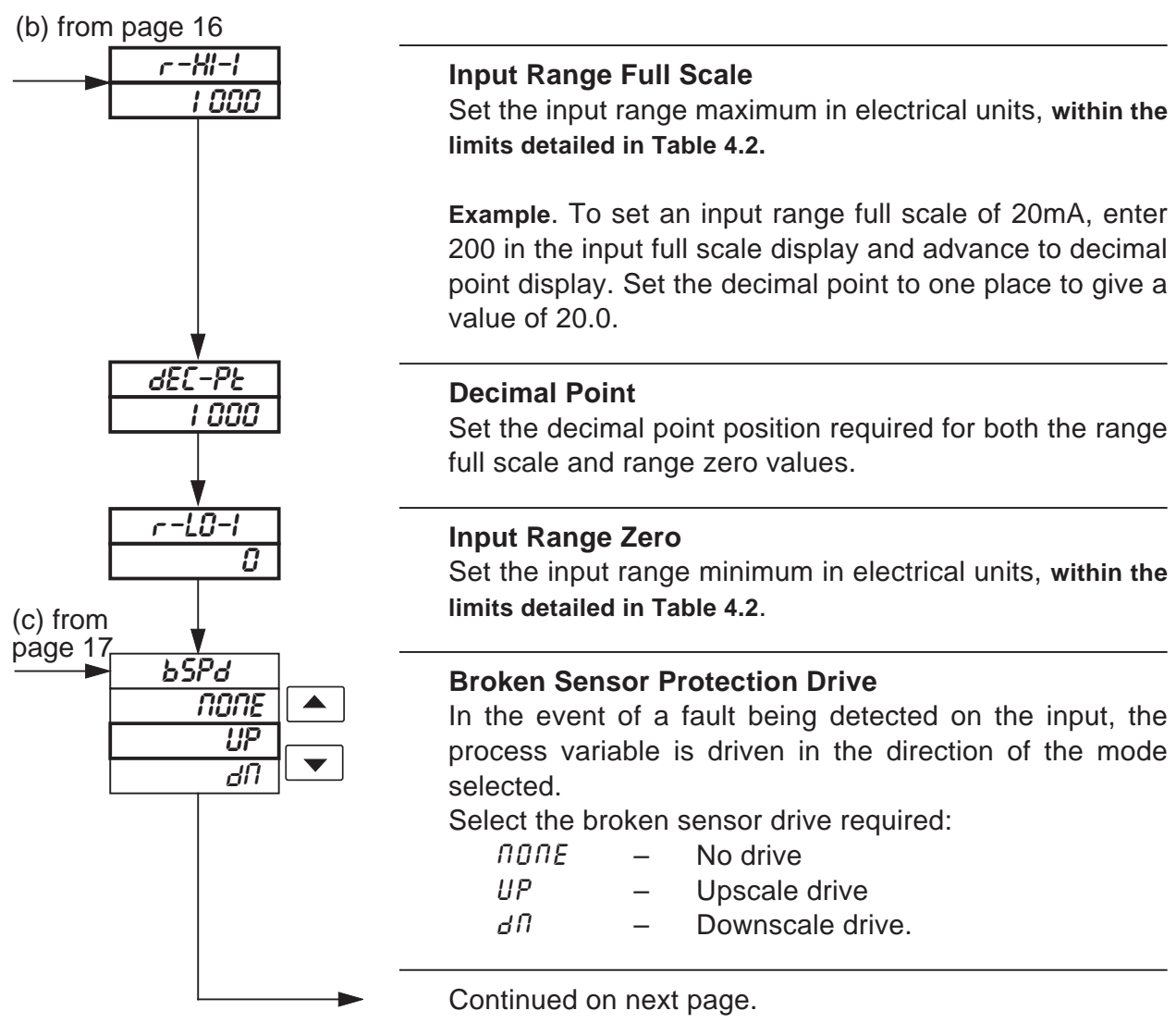

| Input Type | Min. Start | Max. Value | Min. Span |
|------------|------------|------------|-----------|
| Millivolts | - 2000     | 2000       | 2.5       |
| Volts      | - 20       | 20         | 0.25      |
| Milliamps  | - 100      | 100        | 0.25      |
| Resistance | 0          | 8000       | 10        |

**Table 4.2 Electrical Limits** 

### ...4.5.1 Set Up Process Variable Input Page

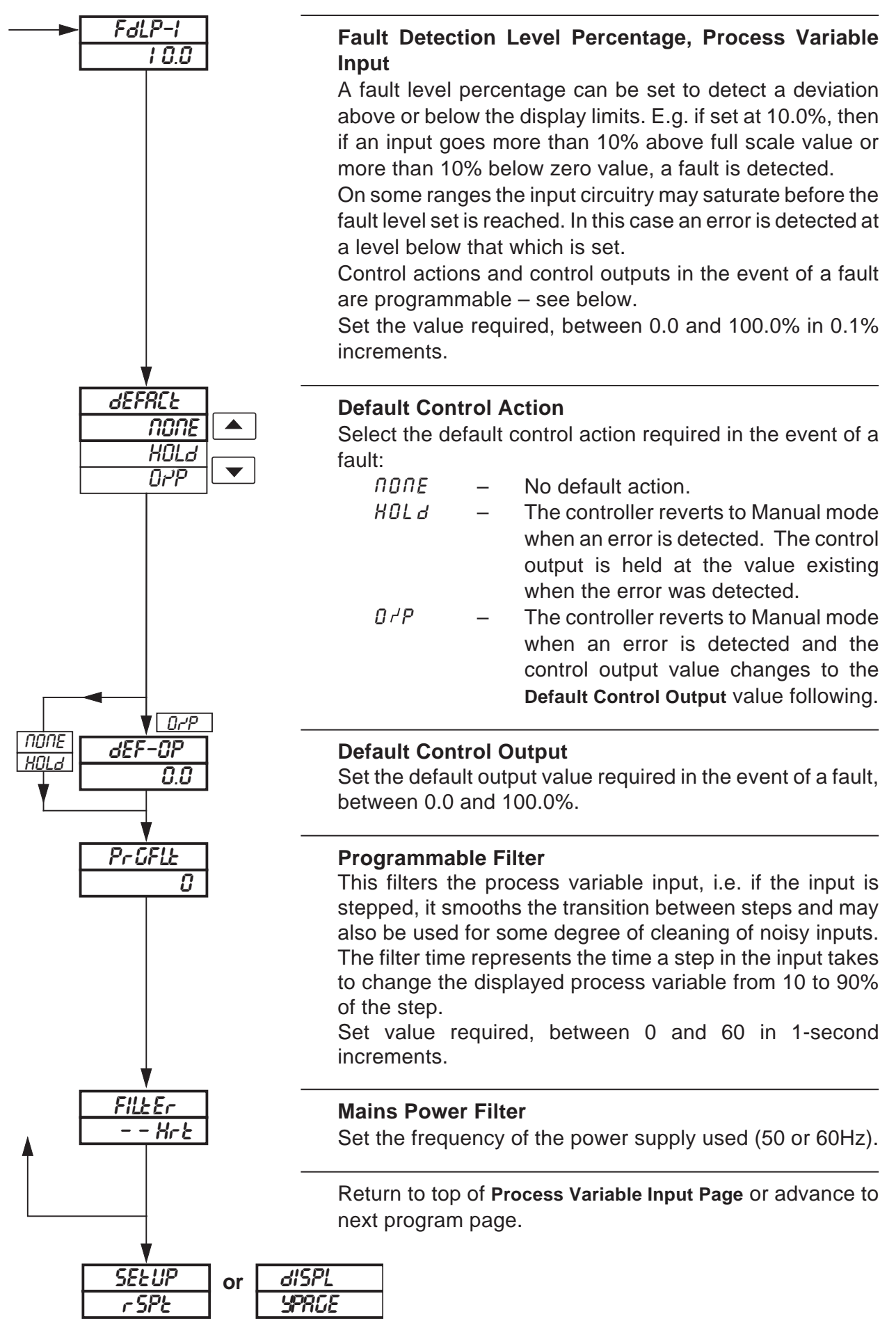

### 4.6 Set Up Remote Set Point Page

### *i* Information.

- This page is omitted if Remote set point is not selected at Second Set Point Type in Set Points Page – see Section 4.2.
- Universal Input.

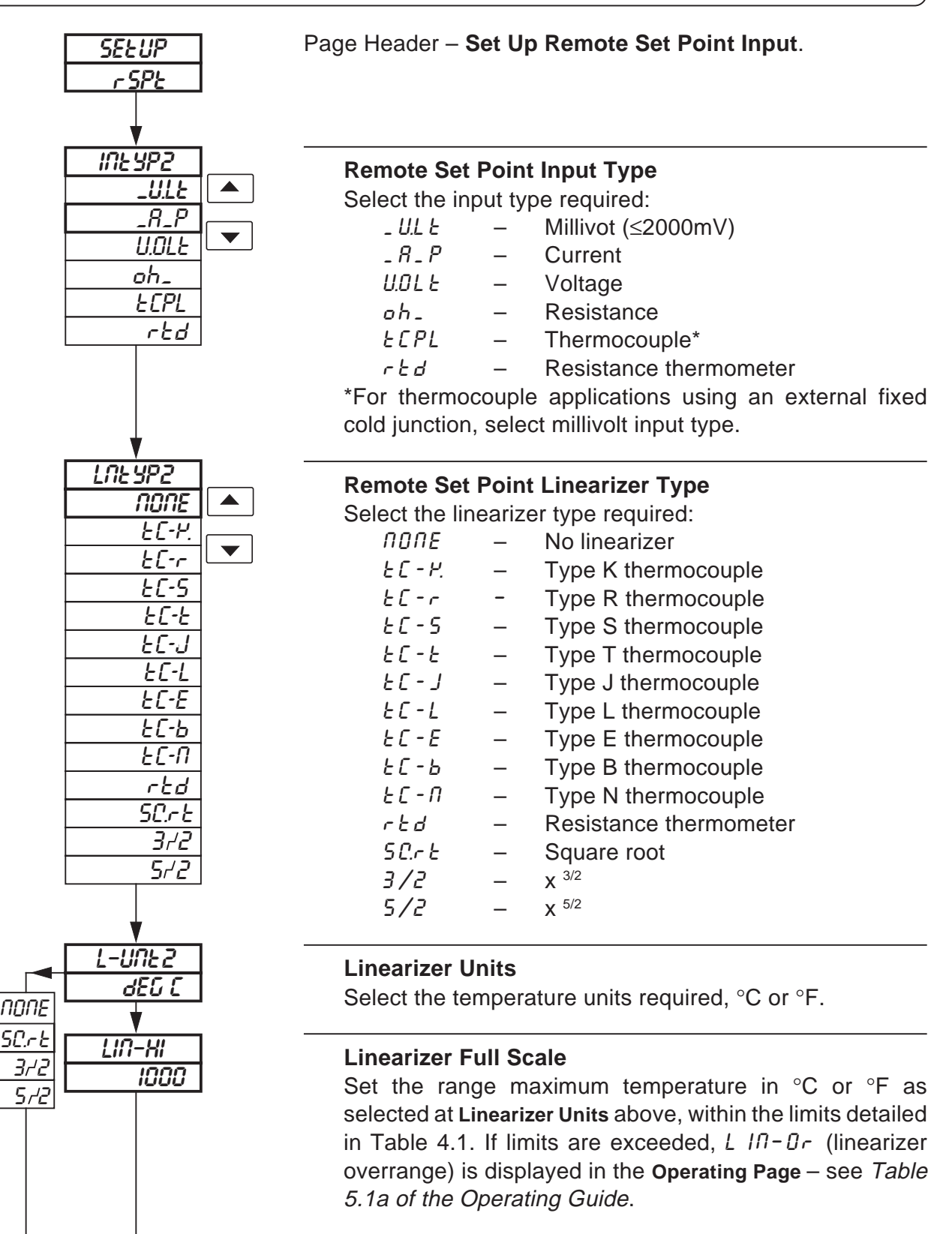

Continued on next page.

### ...4.6 Set Up Remote Set Point Input Page

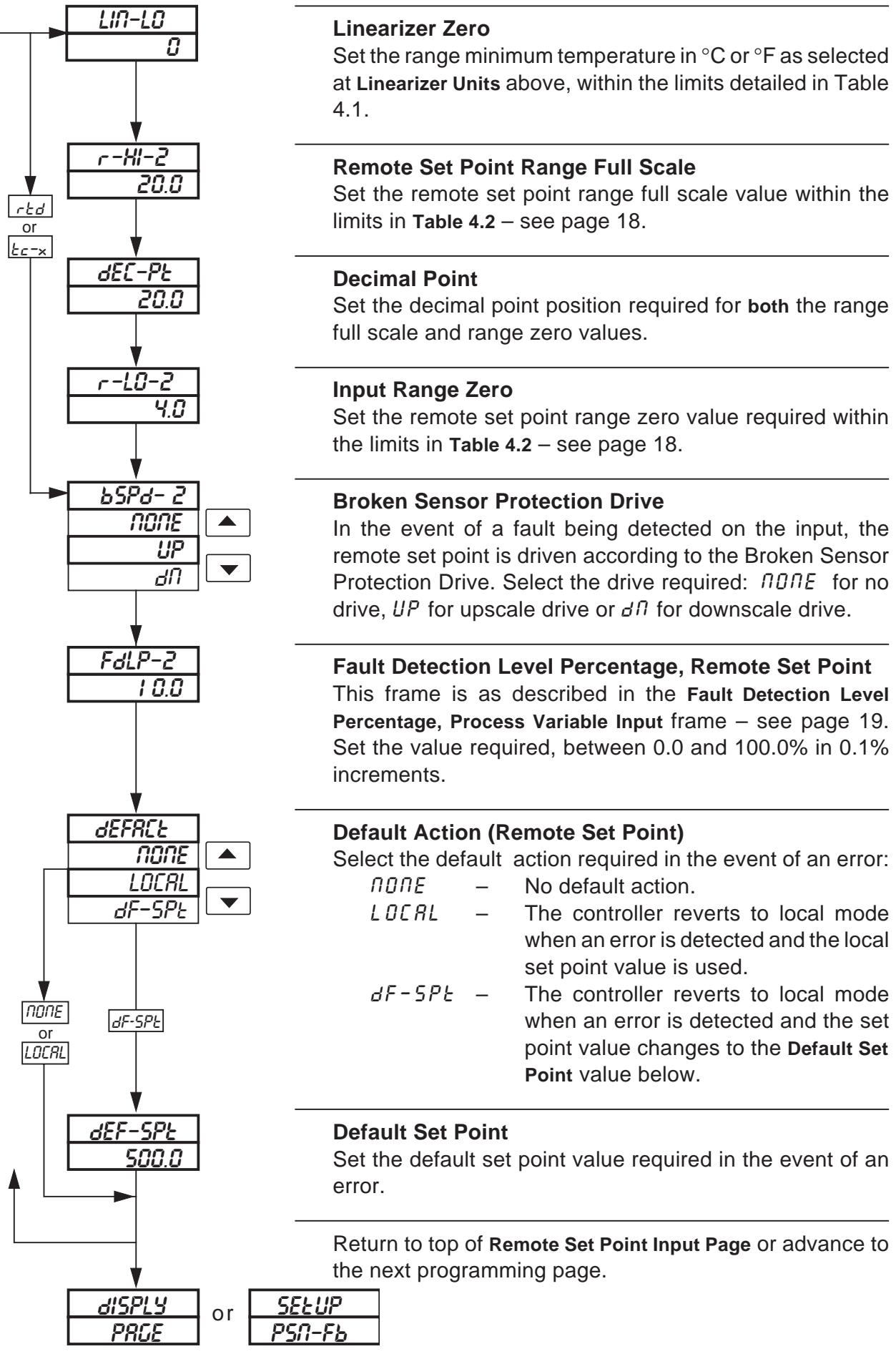

### 4.7 Set Up Position Feedback Page

### *i* Information.

- This page is only present if P-PrDP or brdL55 is selected at Control Type in the Set Up Control Page – see Fig. 3.1 and Section 4.10. If brdL55 is selected, Position Feedback Enable must be set to IndCEN to enable access to this page.
- Millivolt, current, voltage or resistance input.
- Programmable fault level and actions.

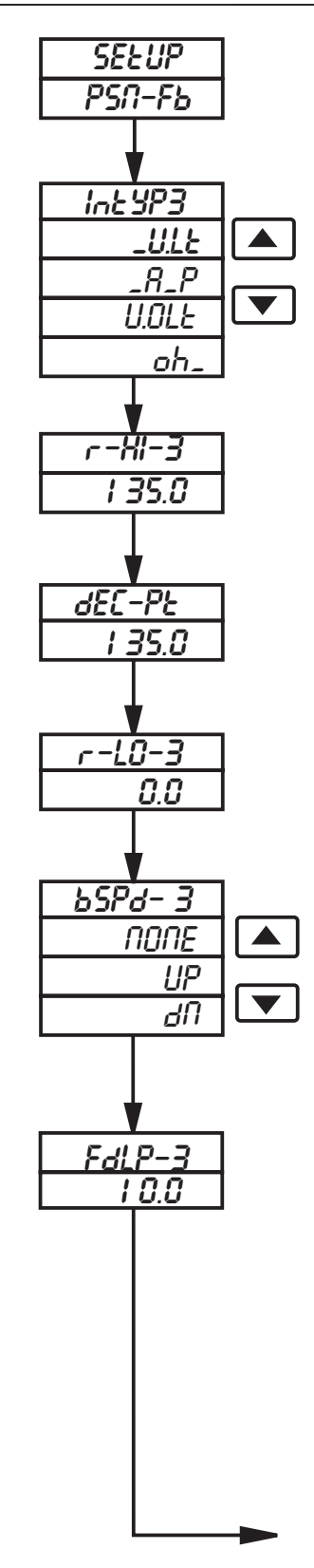

# Page Header – Set Up Position Feedback.

### **Position Feedback Input Type**

Select the input type required: \_ULE – Millivolt ≤2000mV \_R\_P – Current UDLE – Voltage oh\_ – Resistance

#### Position Feedback Range Full Scale

Set the position feedback range full scale value, within the limits of **Table 4.2** – see page 18.

#### **Decimal Point Position**

Set the decimal point position required for both the position feedback range full scale and range zero values.

#### **Position Feedback Range Zero**

Set the position feedback range zero value, within the limits of **Table 4.2** – see page 18.

#### **Broken Sensor Protection Drive**

In the event of a fault being detected on the input, the remote set point is driven in the direction of the mode selected.

Select the broken sensor drive required:  $\Pi \square \Pi E$  for no drive, UP for upscale drive or  $d\Pi$  for downscale drive.

# Fault Detection Level Percentage, Position Feedback Input

A fault level percentage can be set to detect a deviation above or below the display limits. E.g. if set to 10.0%, then if the position feedback input deviates by more than 10% above Full Scale value or 10% below zero value, a fault is detected. Position feedback action in the event of a fault is programmable – see **Default Action**.

Set the value required, between 0.0 and 100.0%.

Continued on next page.

### ...4.7 Set Up Position Feedback Page

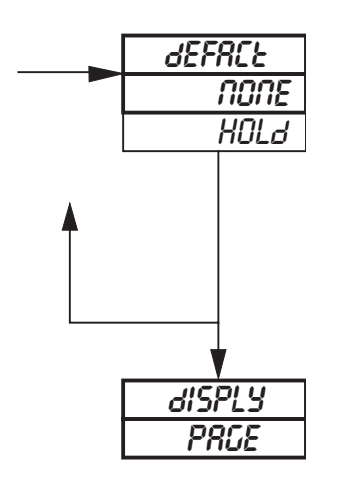

#### **Default Action**

Select the default position feedback action required:

- *NONE* No default action
- HOLd The controller reverts to Manual mode and holds the valve position existing when the fault was detected.

Return to top of Set Up Position Feedback Input Page. or

Advance to Set Up Display Page.

### 4.8 Set Up Display Page

#### *i* Information.

- Set up engineering ranges and units.
- Programmable increments on deviation bargraph.
- Adjust display brightness.

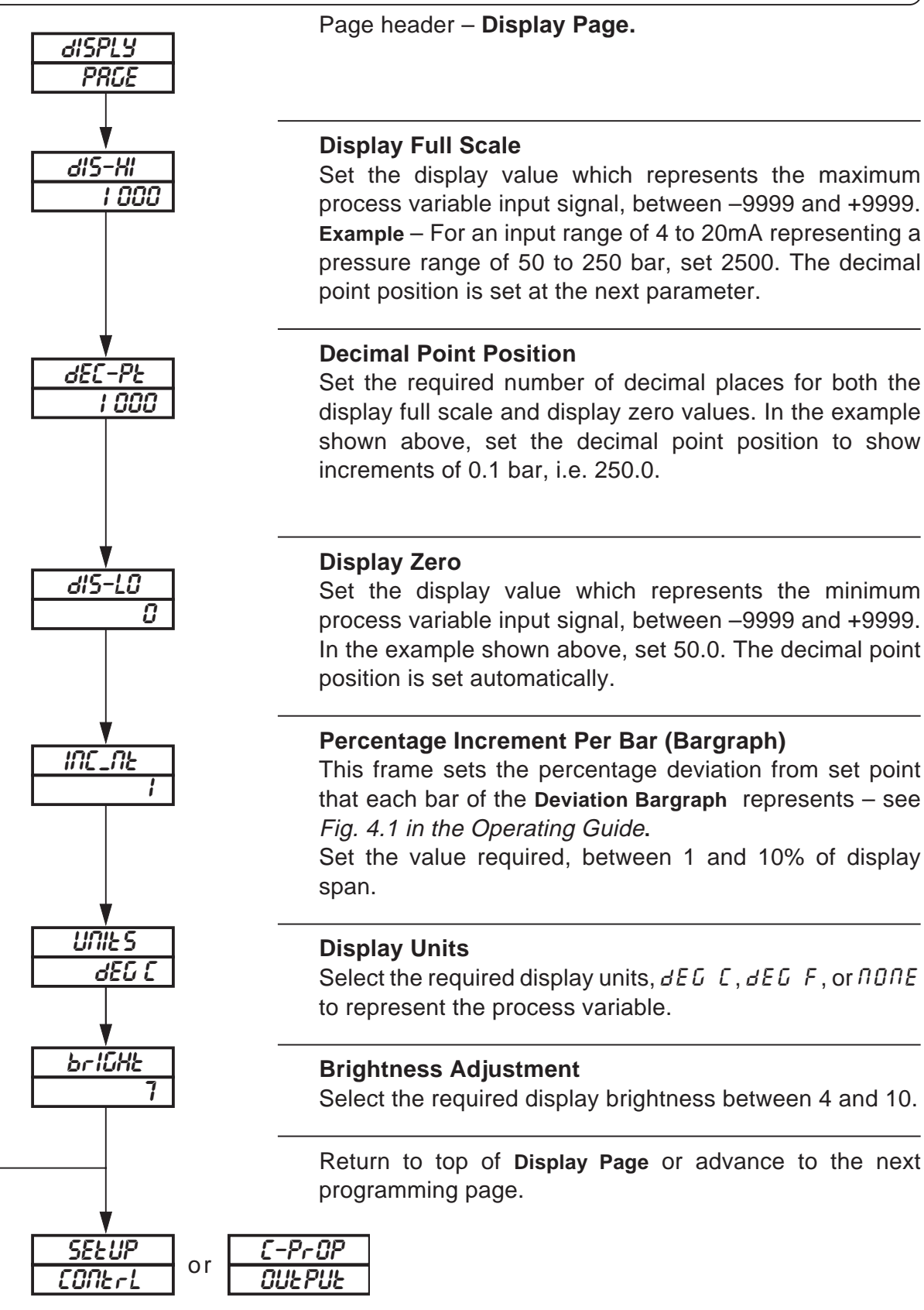

# 4.9 Current Proportioning Output Page

# *i* Information.

- This page is only present when *L P DP* is selected at **Control Type** frame in **Set Up Control Page** see Fig. 3.1 and Section 4.10.
- Programmable current control output range.

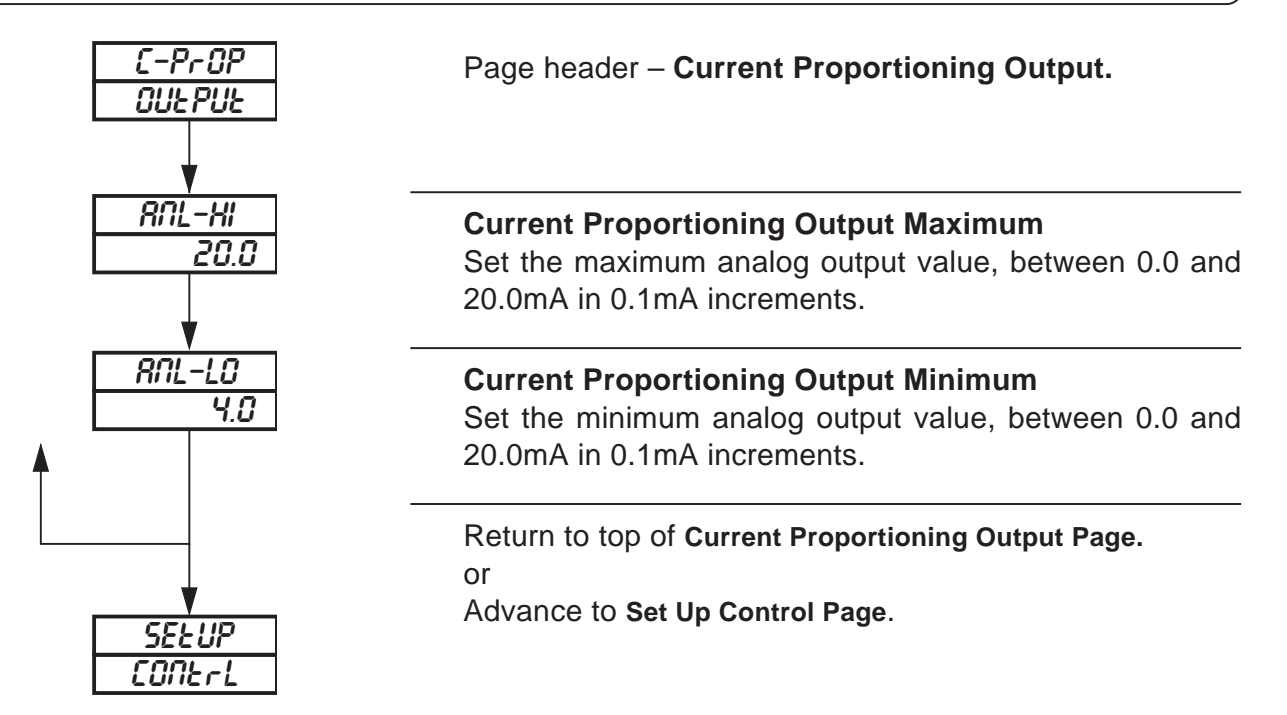

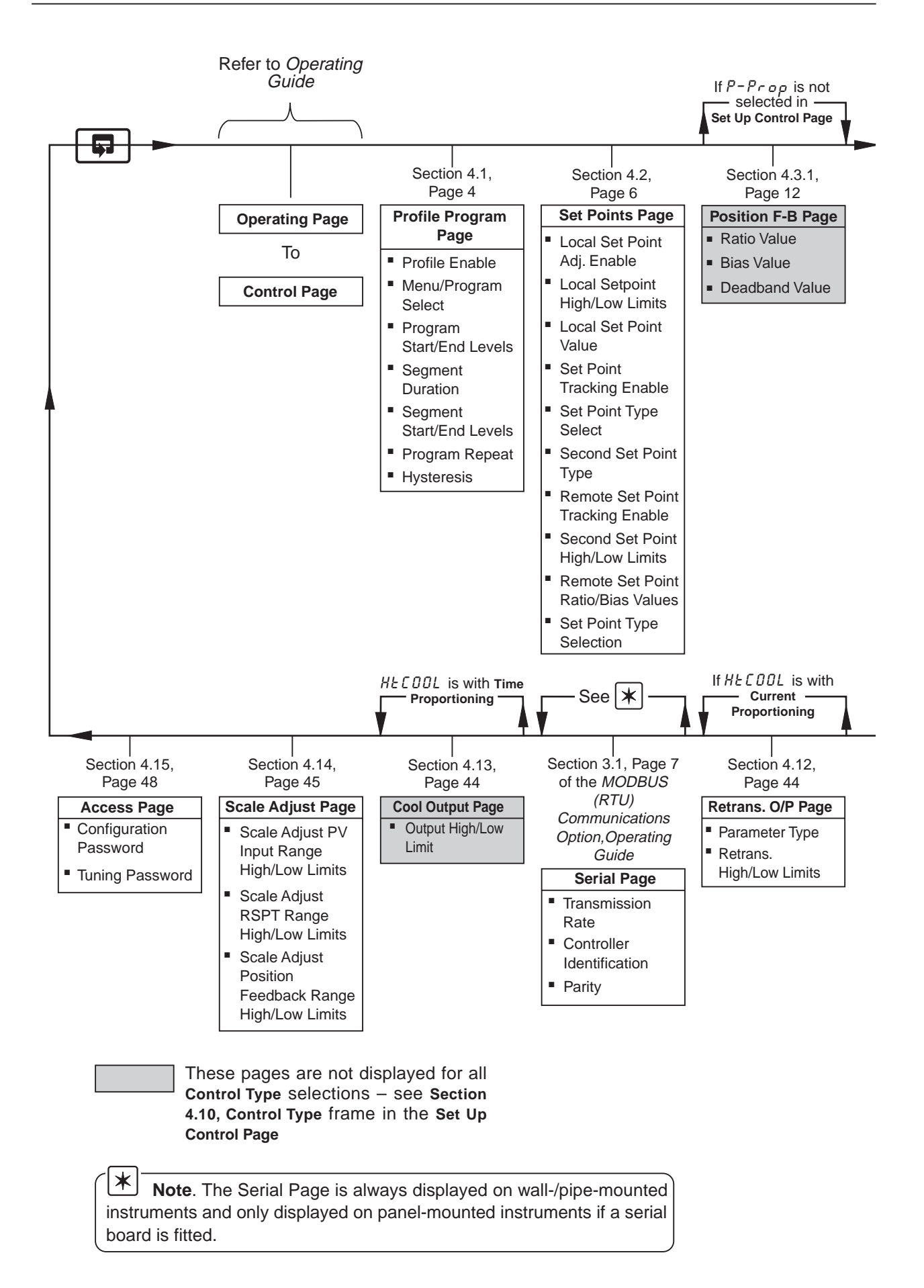

#### 4 CONFIGURATION...

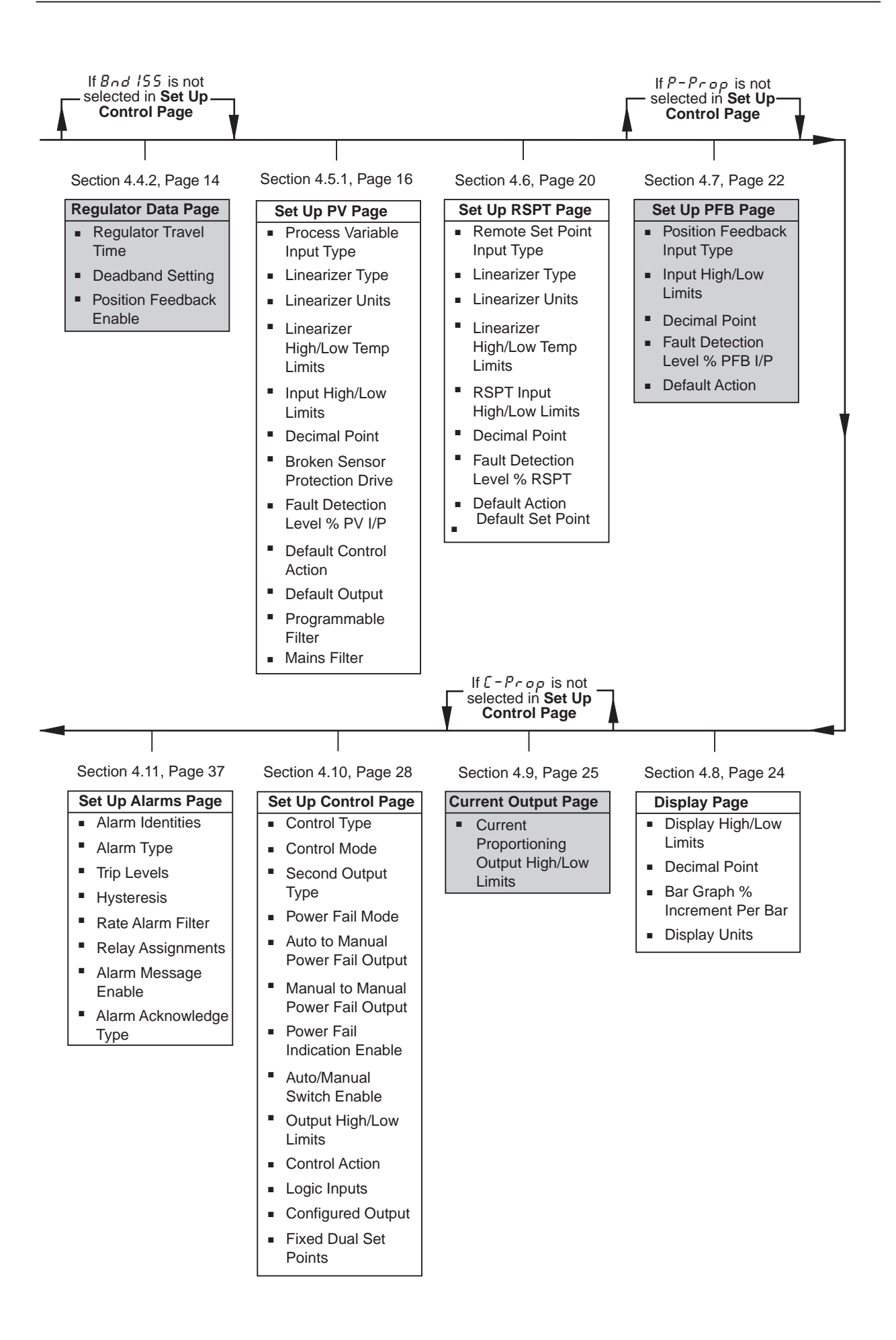

### 4.10 Set Up Control Page

#### *i* Information.

- Control types Current Proportioning, Time Proportioning (and On/Off), Positionproportioning (motorized valve control with feedback) and Boundless.
- Heat/cool function can be selected.
- Programmable power-up control modes and outputs.
- Reverse and direct control actions.
- High and low output limits.

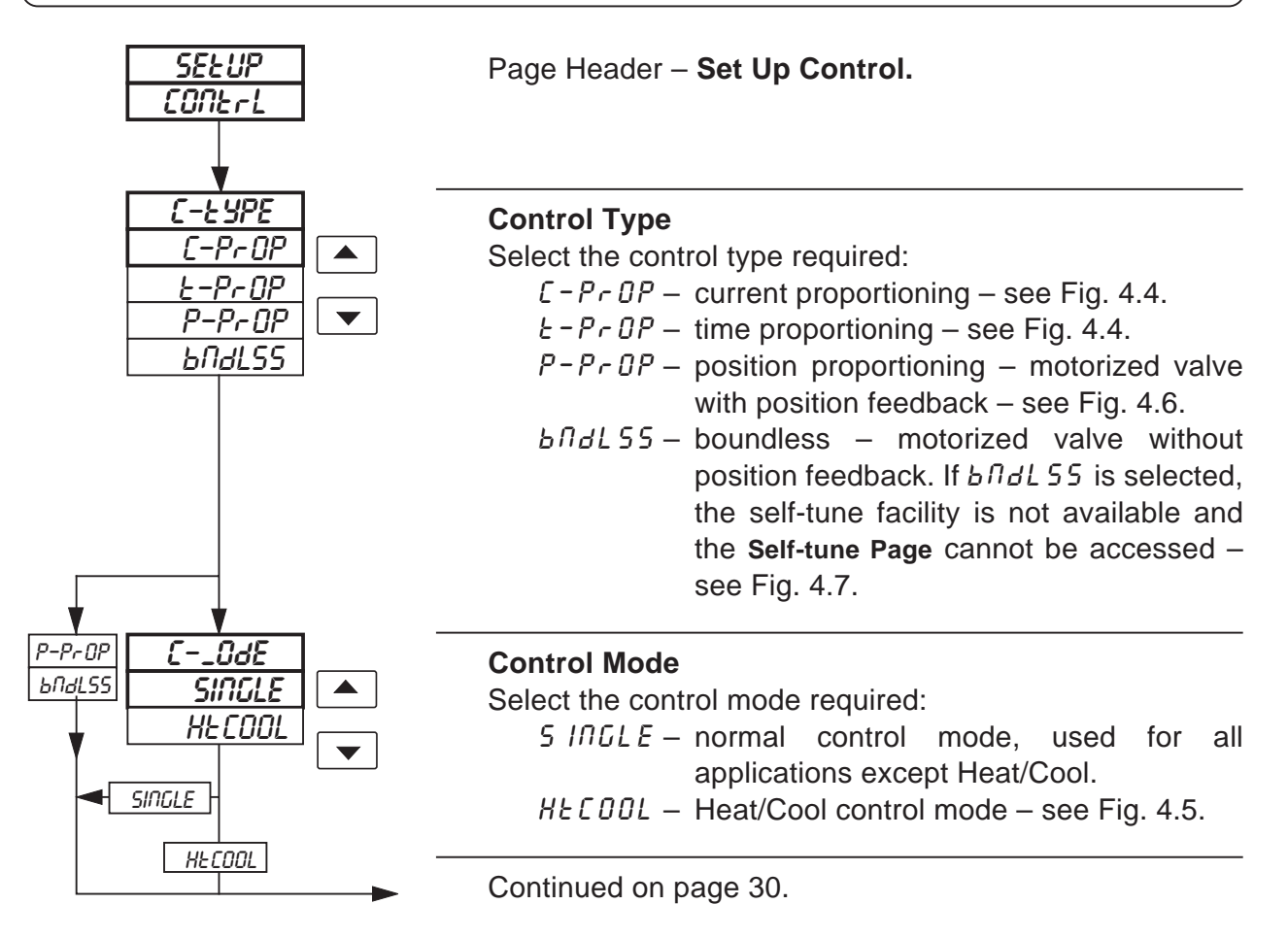

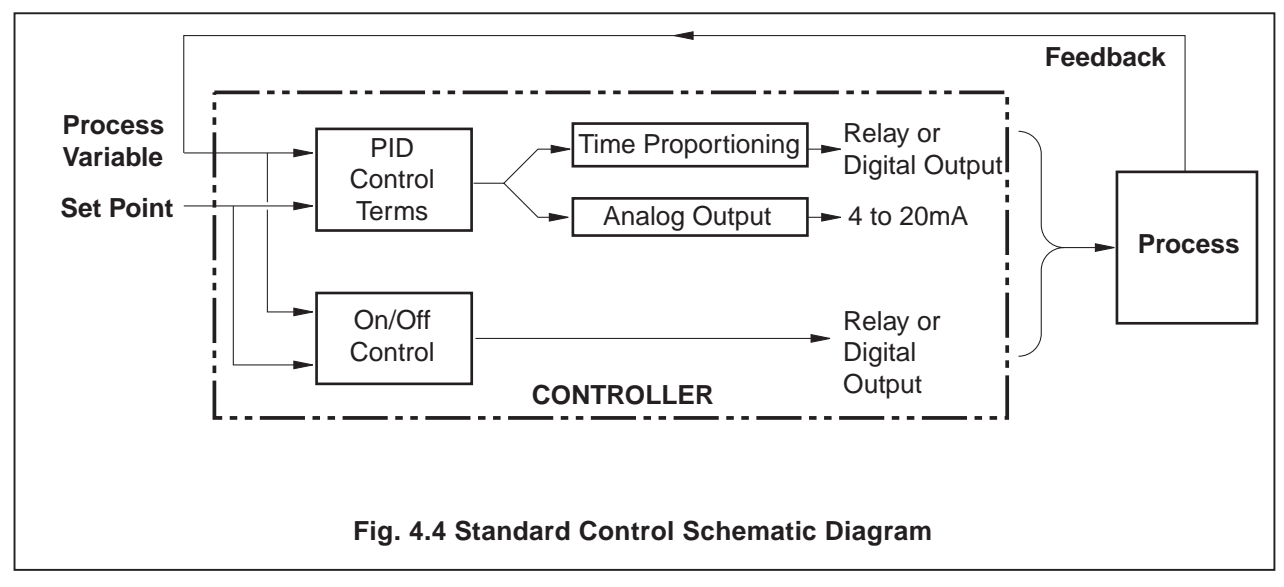

...4.10 Set Up Control Page

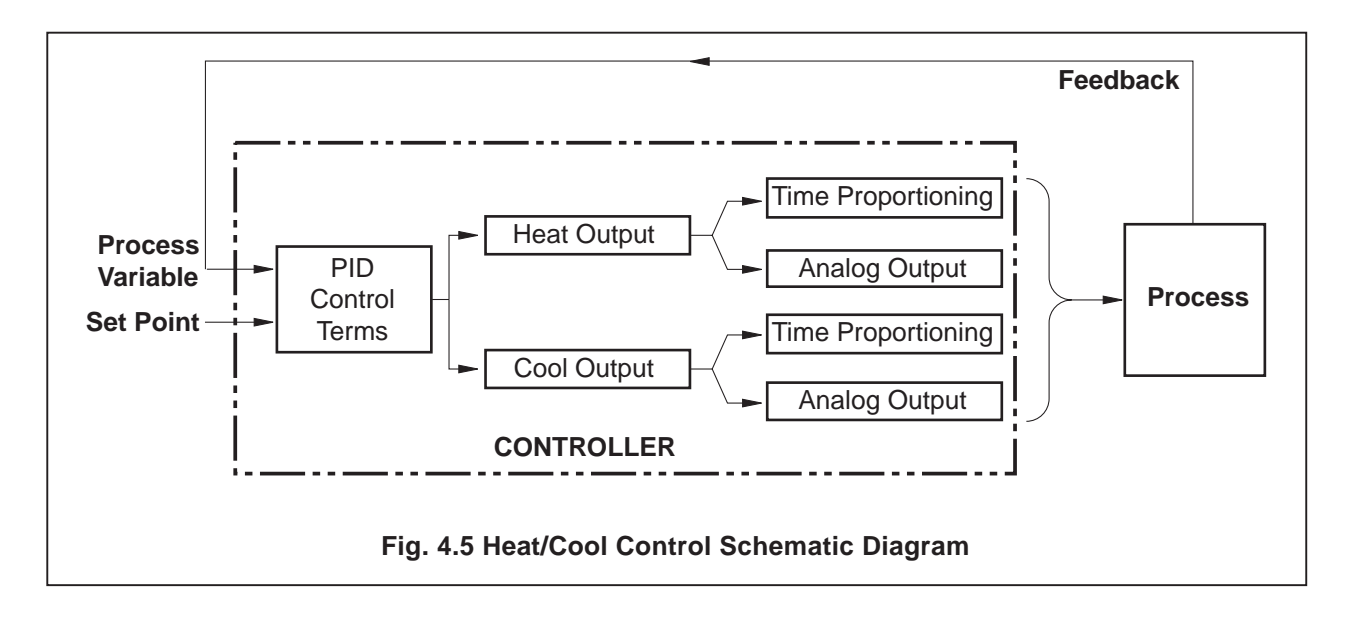

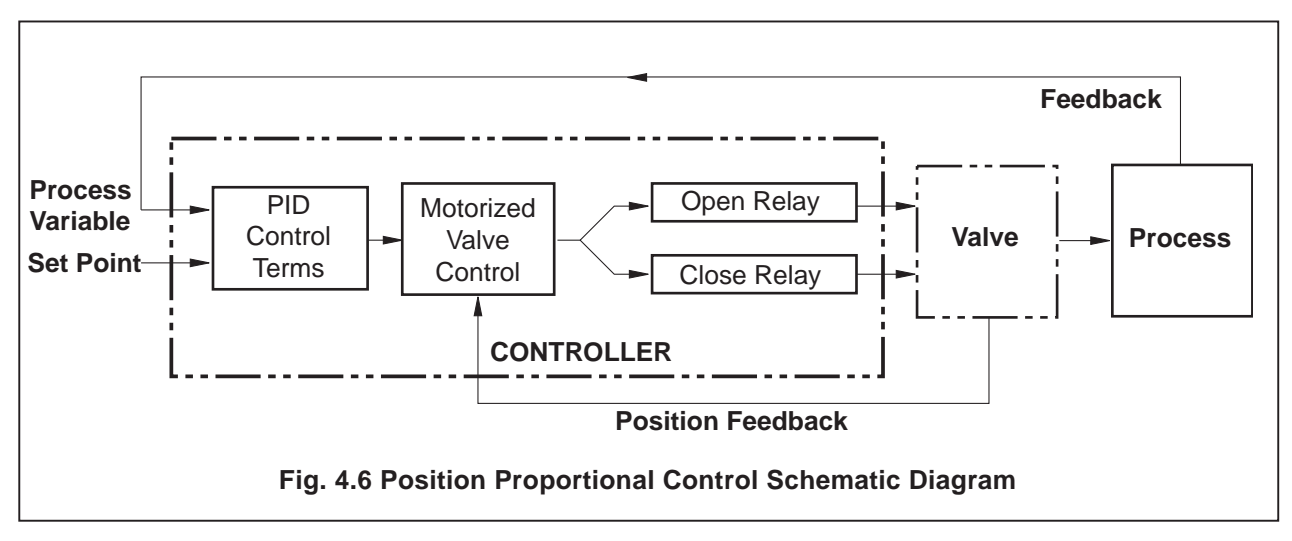

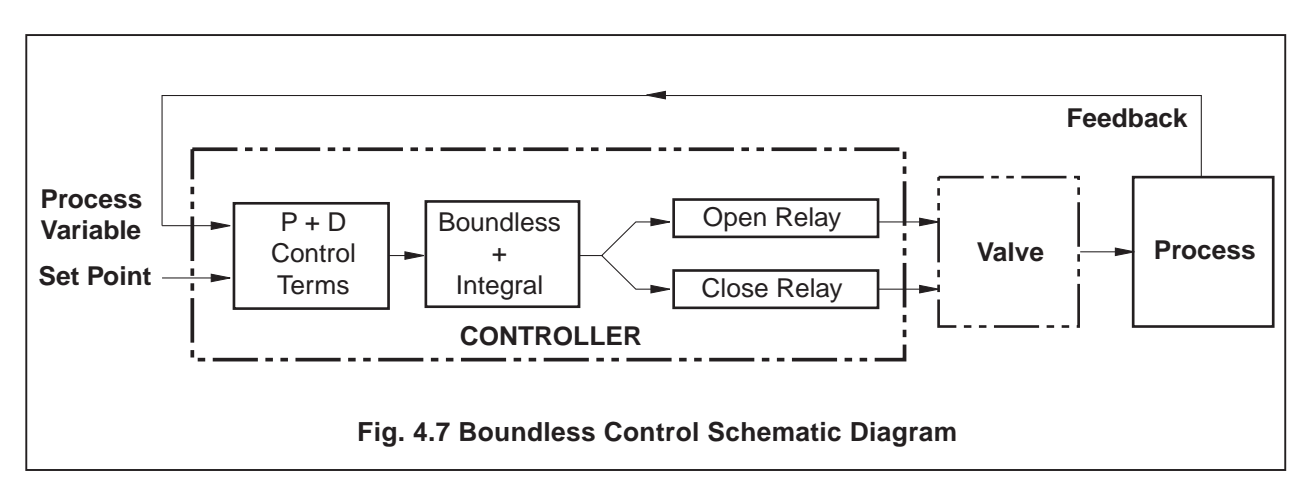

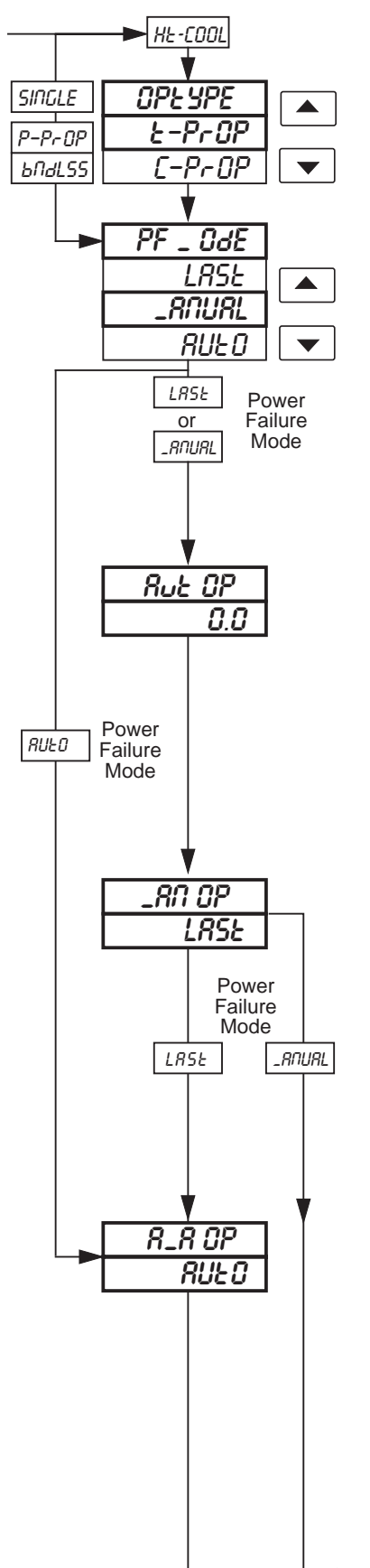

#### Second Output Type

Select  $E - P \cap DP$  for time proportioning output or  $E - P \cap DP$  for analog output.

#### **Power Failure Mode**

Select the default power failure mode required following a power interruption or failure:

- LR5E restart in the same mode existing prior to power failure.
- ROURL restart in Manual mode. (Not applicable when boundless control type is selected).
- RUED restart in Auto mode.

#### Auto to Manual Power Fail Output

A control output value can be set when the power down state is RUED and the power failure mode is  $\_R\Pi URL$ . Set the control output value required following a power failure, between 0.0 and 100.0% in increments of 0.1%.

**Note**. This setting has no effect if power failure mode is set to RUED.

#### Manual to Manual Power Fail Output

This is the control output value required when power down state is  $\_R\Pi URL$  and power failure mode is  $\_R\Pi URL$ . Set the control output value required following a power failure, between 0.0 and 100.0% in increments of 0.1%, or LR5E.

LR5E – the percentage control output present prior to the power failure is retained.

#### **Auto Power Fail Output**

This is the output value required when the power down state is RUED and the power failure mode is RUED.

Set the output value required following a power failure, between 0.0 and 100.0% in increments of 0.1 %, or RUED. If RUED is selected, normal start-up is restored on power up. If boundless control type is selected, this parameter must be set to RUED.

Continued on next page.

| PF-INd<br>no | <b>Power Fail Indication Enable</b><br>If the indication is enabled, $L \square E F R \square E d$ is displayed in<br>the <b>Operating Page</b> following a power failure.<br>Select $\Im E 5$ to enable or $\Box a$ to disable indication.                                                                                                 |
|--------------|----------------------------------------------------------------------------------------------------|
| FSGE<br>no   | <b>Failure Message</b><br>The following <b>Operating Page</b> failure messages can be<br>enabled or disabled – see Section 5.2 of Operating Guide.<br>$F - I \Pi P E$ – process input failure<br>F - r S P E – remote set point failure<br>$F - P \Pi S \Pi$ – position feedback failure<br>Select $\Im E S$ to enable or $n P$ to disable. |
| RUE_RN<br>   | Auto/Manual Switch Enable/Disable<br>Select an to enable, or <i>DFF</i> to disable.                                                                                                    |
| HERLCL       | If HERLEL is selected at Control Mode, advance to Control Action (Heat), otherwise advance to Output High Limit.                                                                                                    |
|              | Continued on next page.                                                                                                    |

| Power Fail<br>Mode | Mode on<br>Power Down | Mode on<br>Power Up | Control Output<br>(Valve Position) on Power Up                                                                                                    |
|--------------------|-----------------------|---------------------|----------------------------------------------------------------------------------------------------|
| Auto               | Auto                  | Auto                | Integral component of the control output is preset to give bumpless operation at power-up at the value set in the Auto-to-Auto frame.                |
|                    | Manual                | Auto                | Integral component of the control output is preset to give bumpless operation at power-up at the value set in the Manual-to-Auto frame (or LAST)     |
| Manual             | Auto                  | Manual              | Value set in Auto-to-Manual Output frame (or LAST)                                                                                                   |
|                    | Manual                | Manual              | Value set in Manual-to-Manual Output frame or output value prior to power-down (if LAST selected)                                                    |
| Last               | Auto                  | Auto                | Integral component of the control output is preset to<br>give bumpless operation at power-up at the value set<br>in the Auto-to-Auto frame (or LAST) |
|                    | Manual                | Manual              | Value set in Manual-to-Manual Output frame or output value prior to power-down (if LAST selected)                                                    |

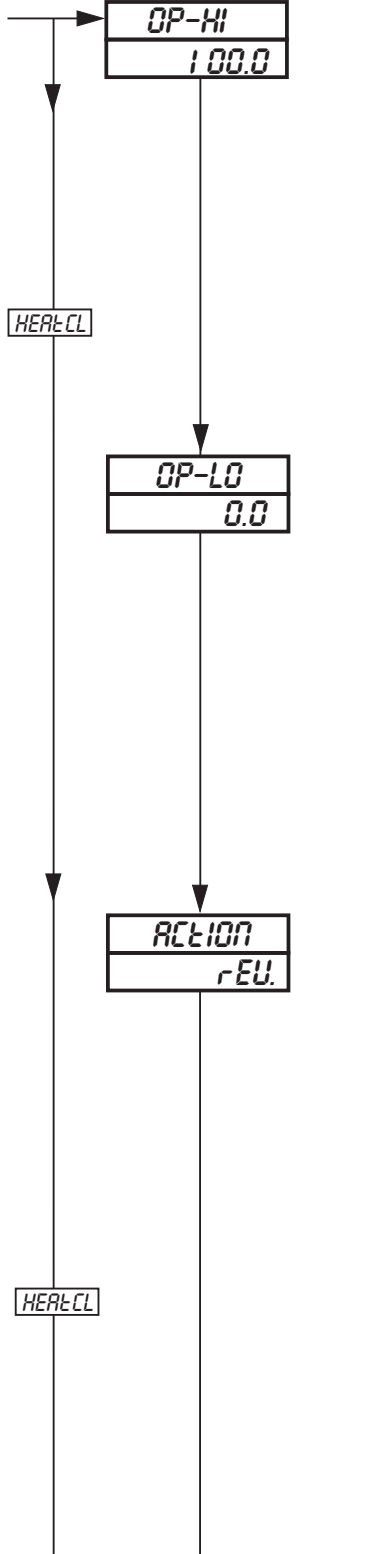

#### **Output High Limit**

This limits the high level of the control output value (or valve position) when in Automatic mode. If the control output is above this limit when Automatic mode is selected, the output is allowed to stay at its current level but is not allowed to go any higher. Once the control output returns to, or falls below, this limit, the limit then applies. When the controller is in Manual mode, the output limits do not apply.

Select the output high limit value (or valve position) required, between 0.0 and 100.0% in 0.1 increments.

#### **Output Low Limit**

This limits the low level of the control output value (or valve position) when in Automatic mode. If the control output is below this limit when Automatic mode is selected, the output is allowed to stay at its current level but is not allowed to go any lower. Once the control output returns to, or rises above, this limit, the limit then applies. When the controller is in Manual mode, the output limits do not apply.

Select the output low limit value (or valve position) required, between 0.0 and 100.0% in 0.1 increments.

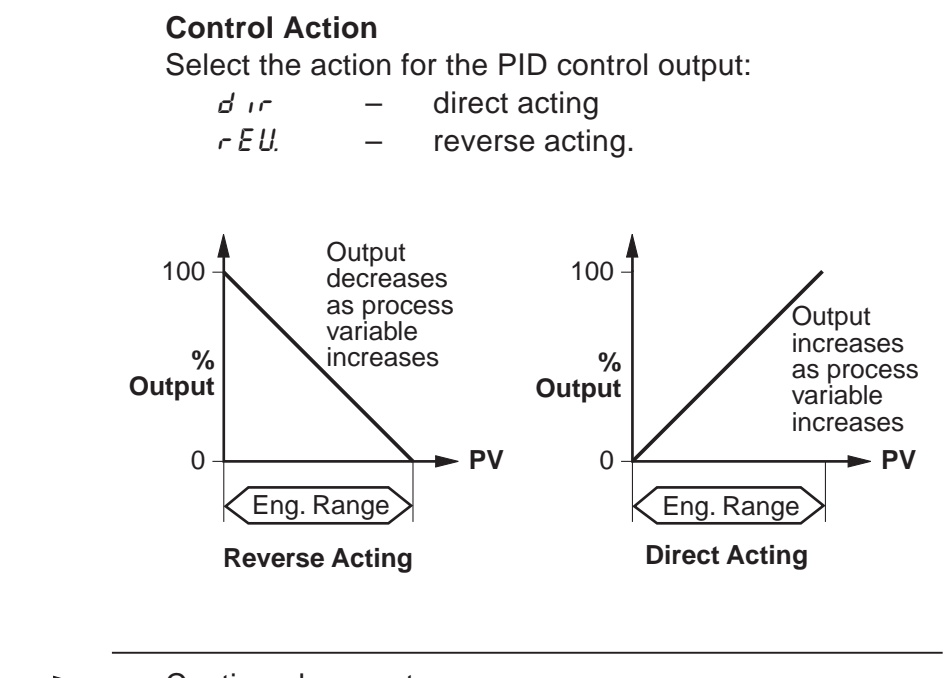

Continued on next page.

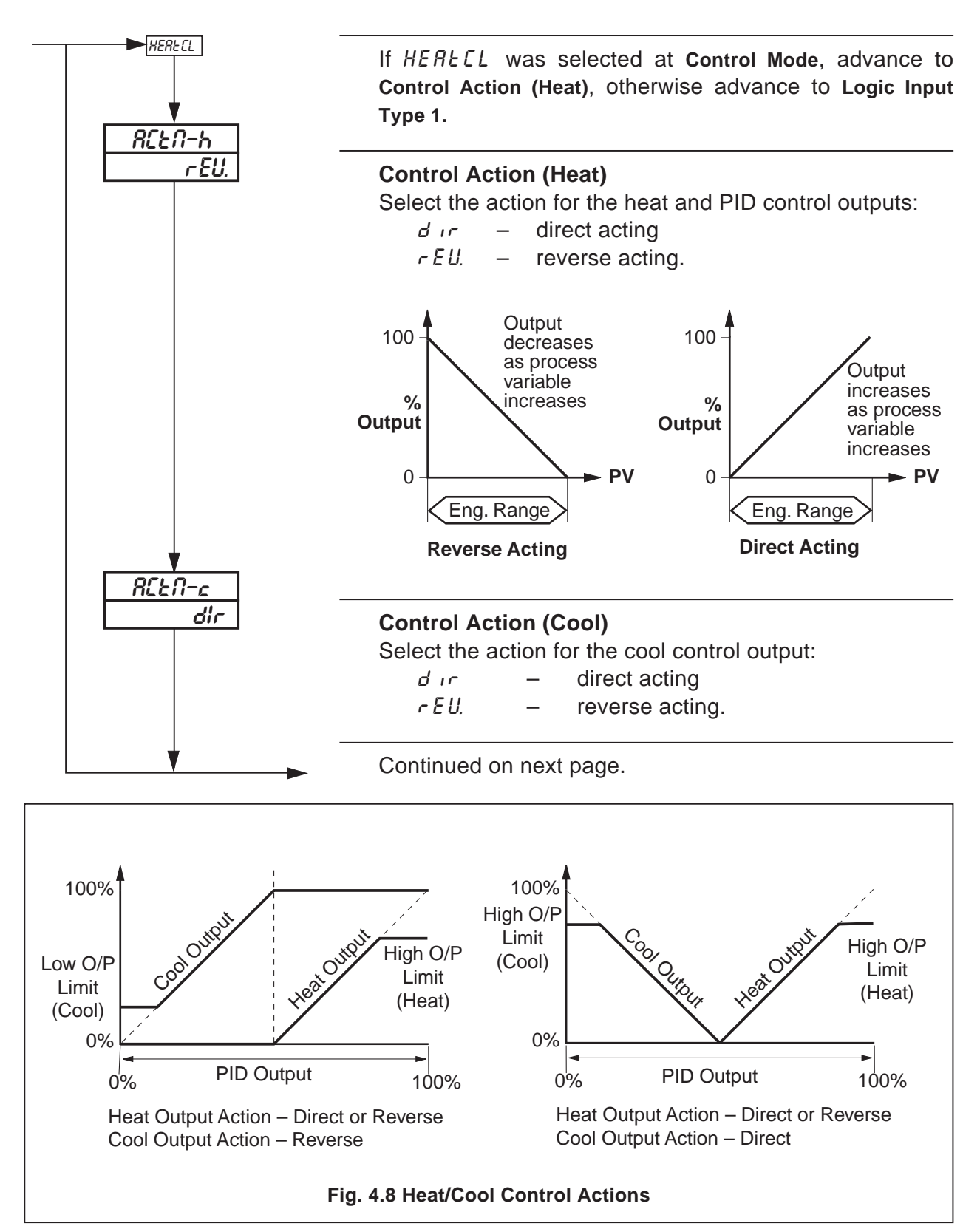

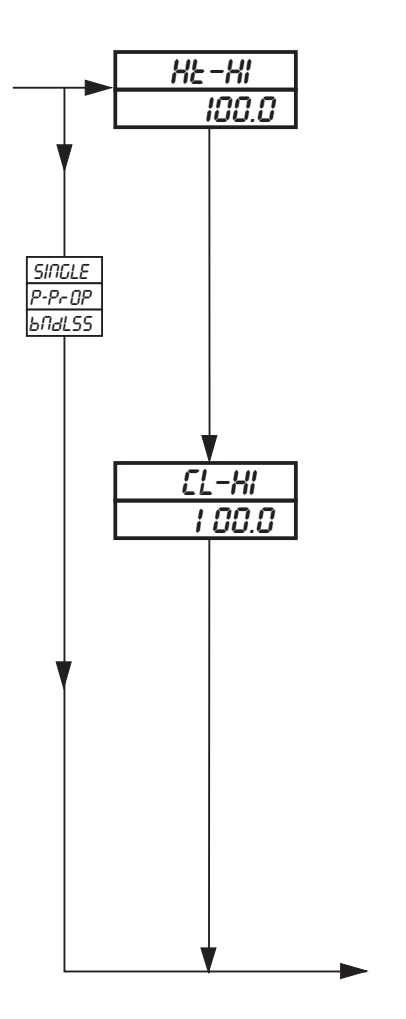

#### Heat Output High Limit

This limits the high level of the Heat control output value when in Automatic mode. If the control output is above this limit when Automatic mode is selected, the output is allowed to stay at its current level but is not allowed to go any higher. Once the control output returns to, or falls below, this limit, the limit then applies. When the controller is in Manual mode, the output limits do not apply. Select the heat output high limit value required, between 0.0 and 100.0% in 0.1 increments.

#### **Cool Output High/Low Limit**

This limits the high or low level of the Cool control output when in Automatic mode, depending on the **Control Action (Cool)** frame setting (r E U is the low and d Ir is the high setting). If the control output exceeds this limit when Automatic mode is selected, the output remains at its current level but is not allowed to go any further away from the limit. Once the control output returns to, or again falls within this limit, the limit then applies. When the controller is in Manual mode, the output limits do not apply. Select the Cool output high (low) limit required, between 0.0 and 100.0% in 0.1 increments.

Continued on next page.

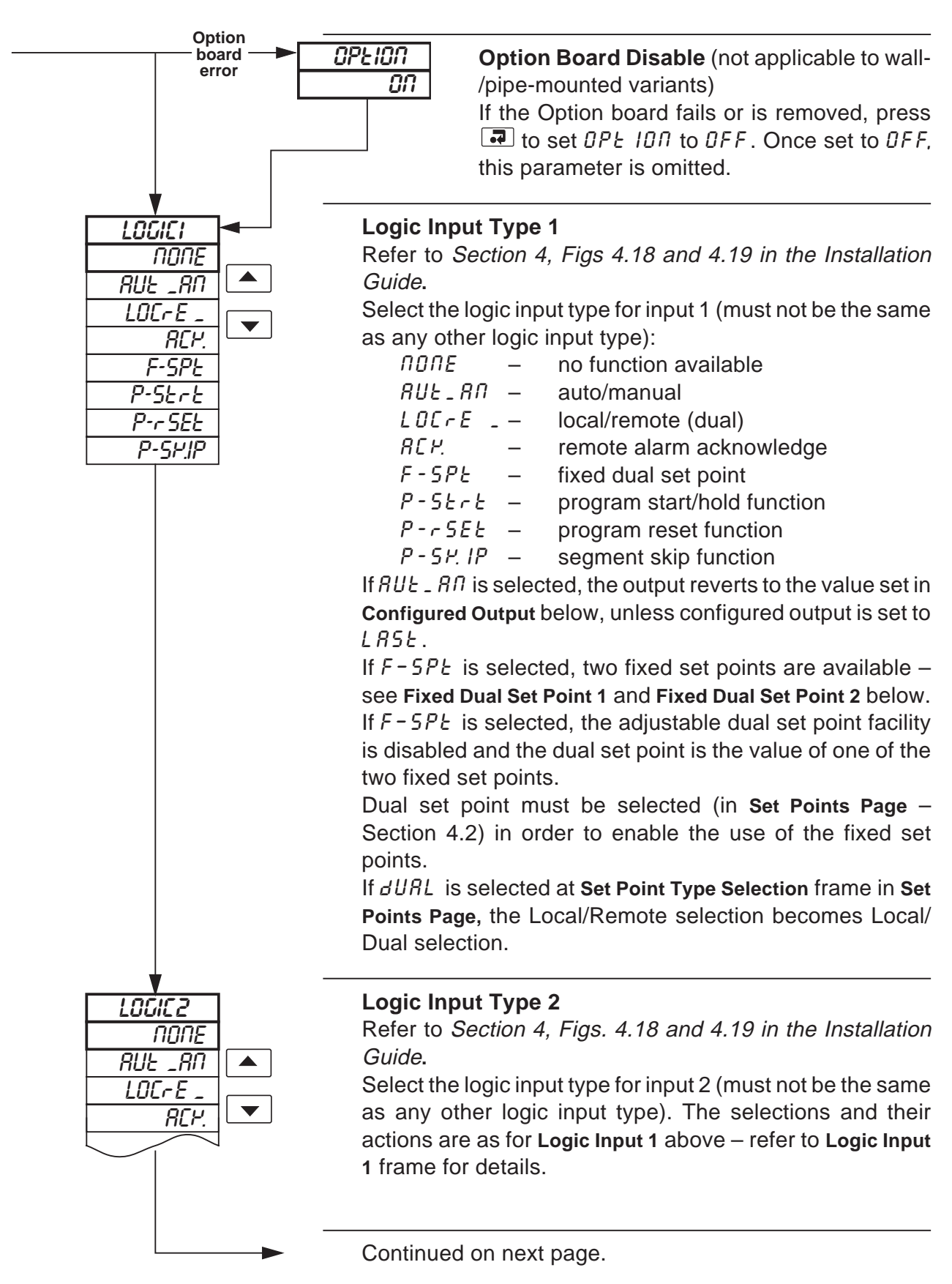

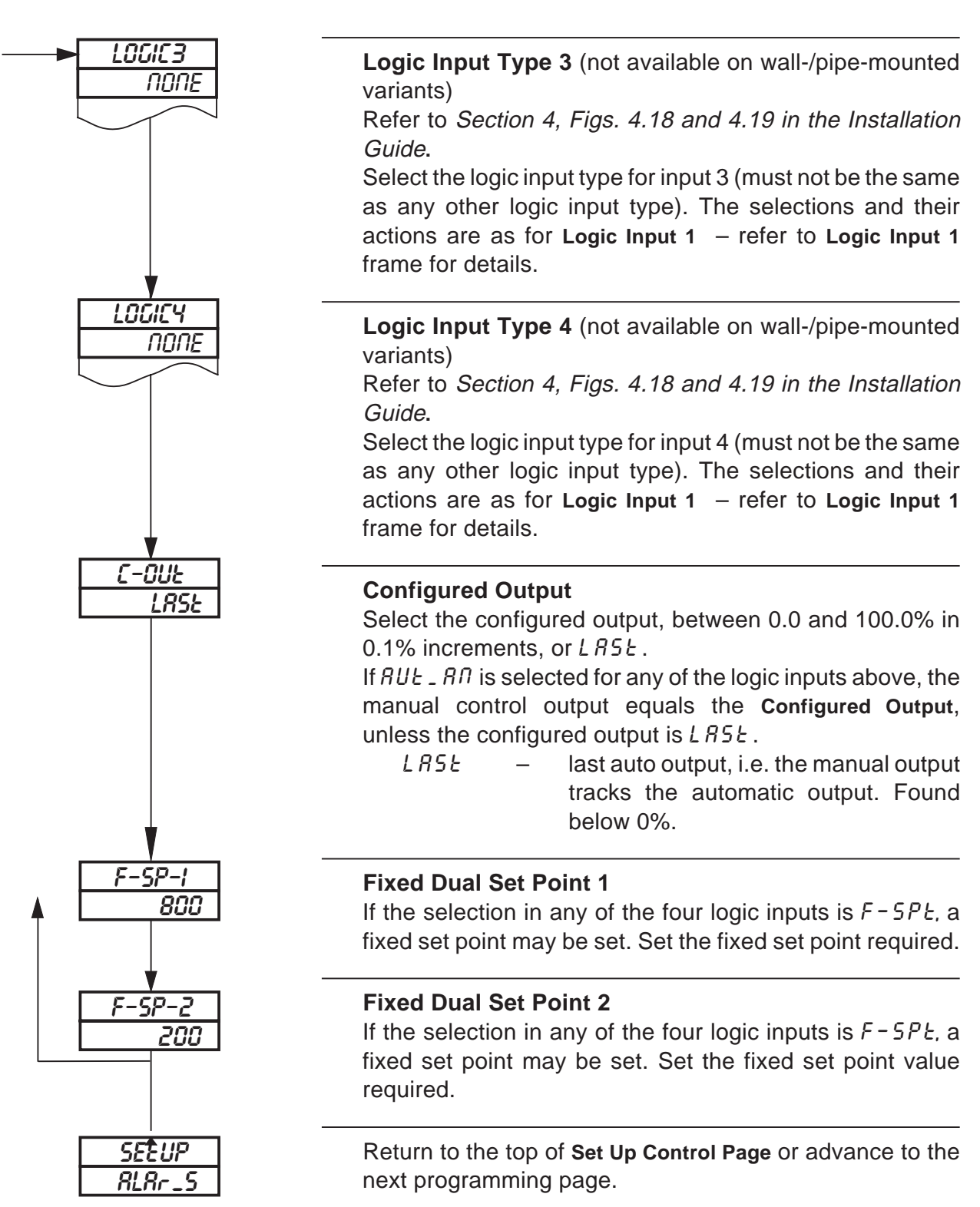

### *i* Information.

- Ten alarms identified A to K.
- Three operator acknowledge options.
- Global alarm acknowledgment by digital input, alarm, logic equation result or real-time event (if option fitted).
- High/low process alarms.
- High/low output alarms.
- High/low deviation alarms.
- Fast/slow rate-of-change-of-process-variable alarms.
- Adjustable hysteresis value to prevent oscillation of alarm state.

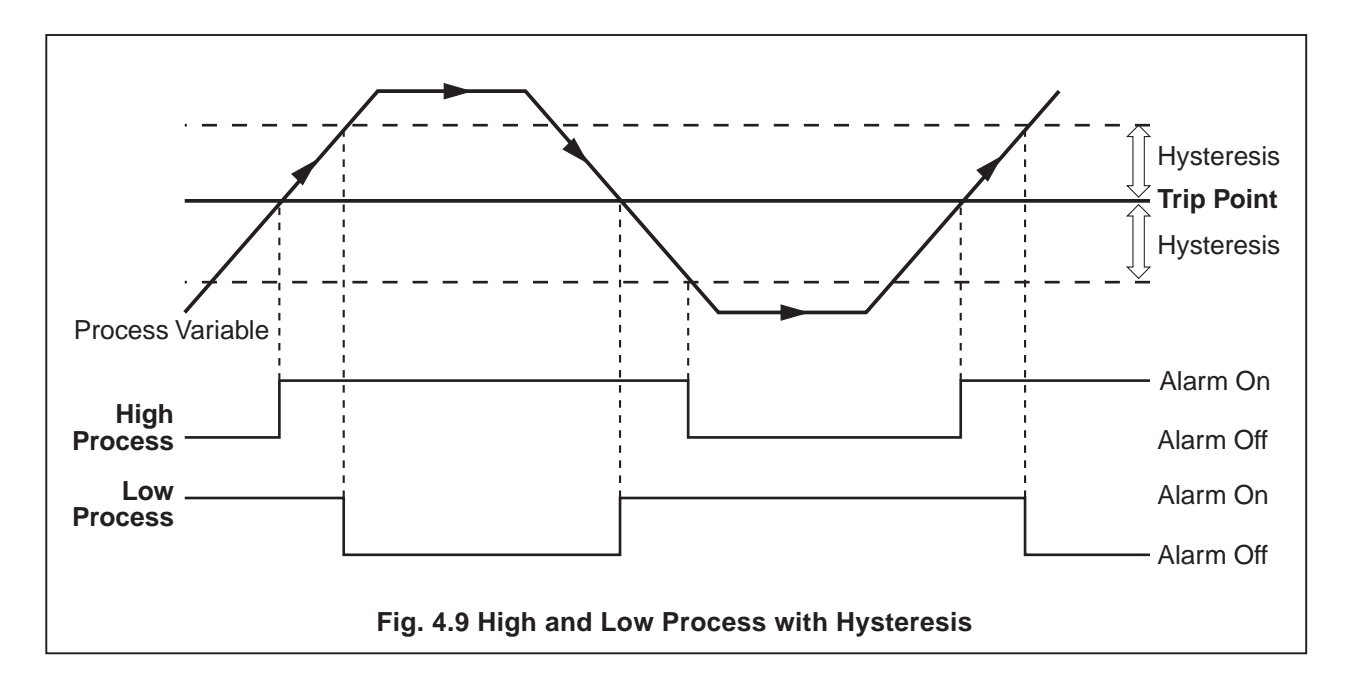

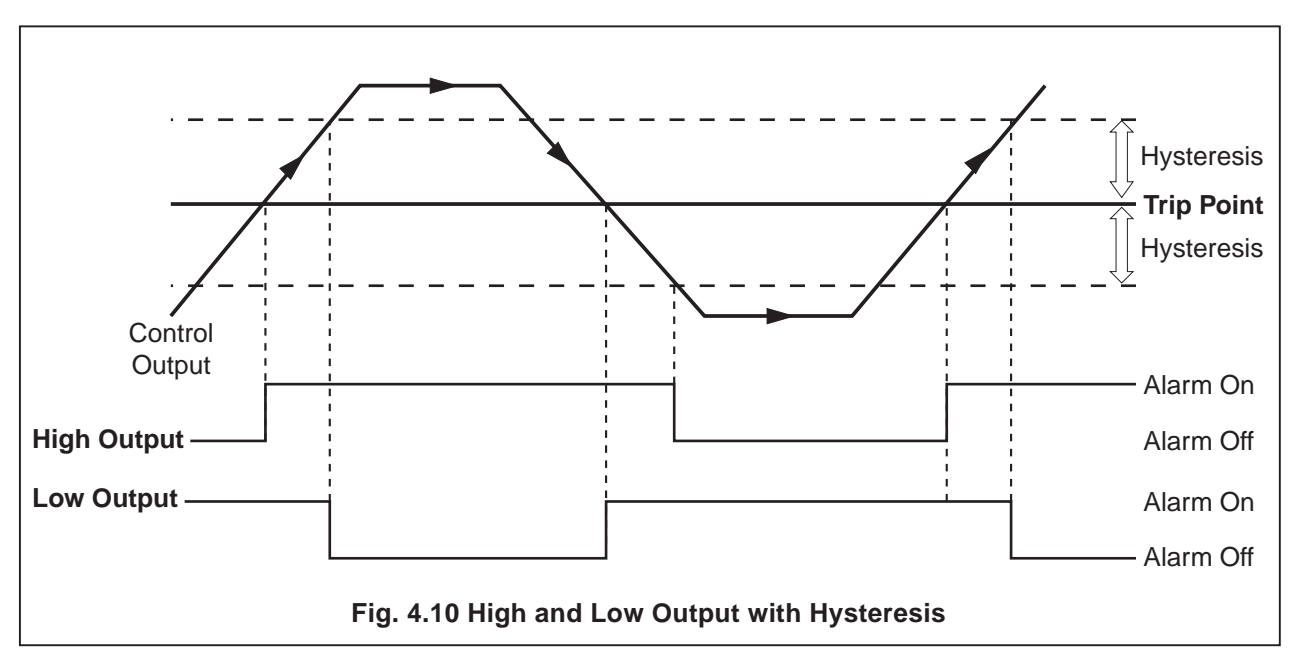

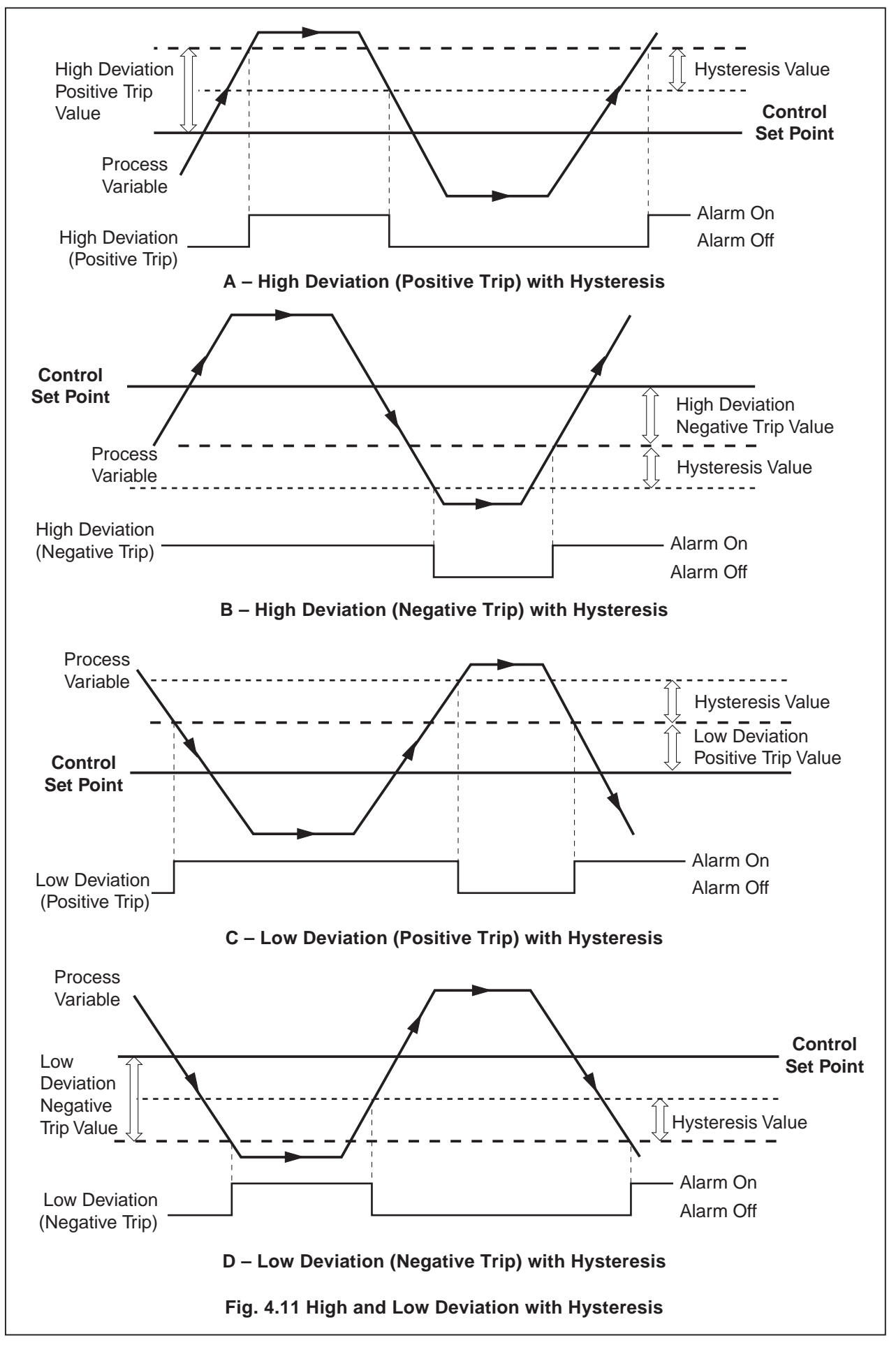

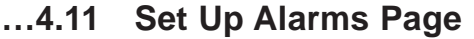

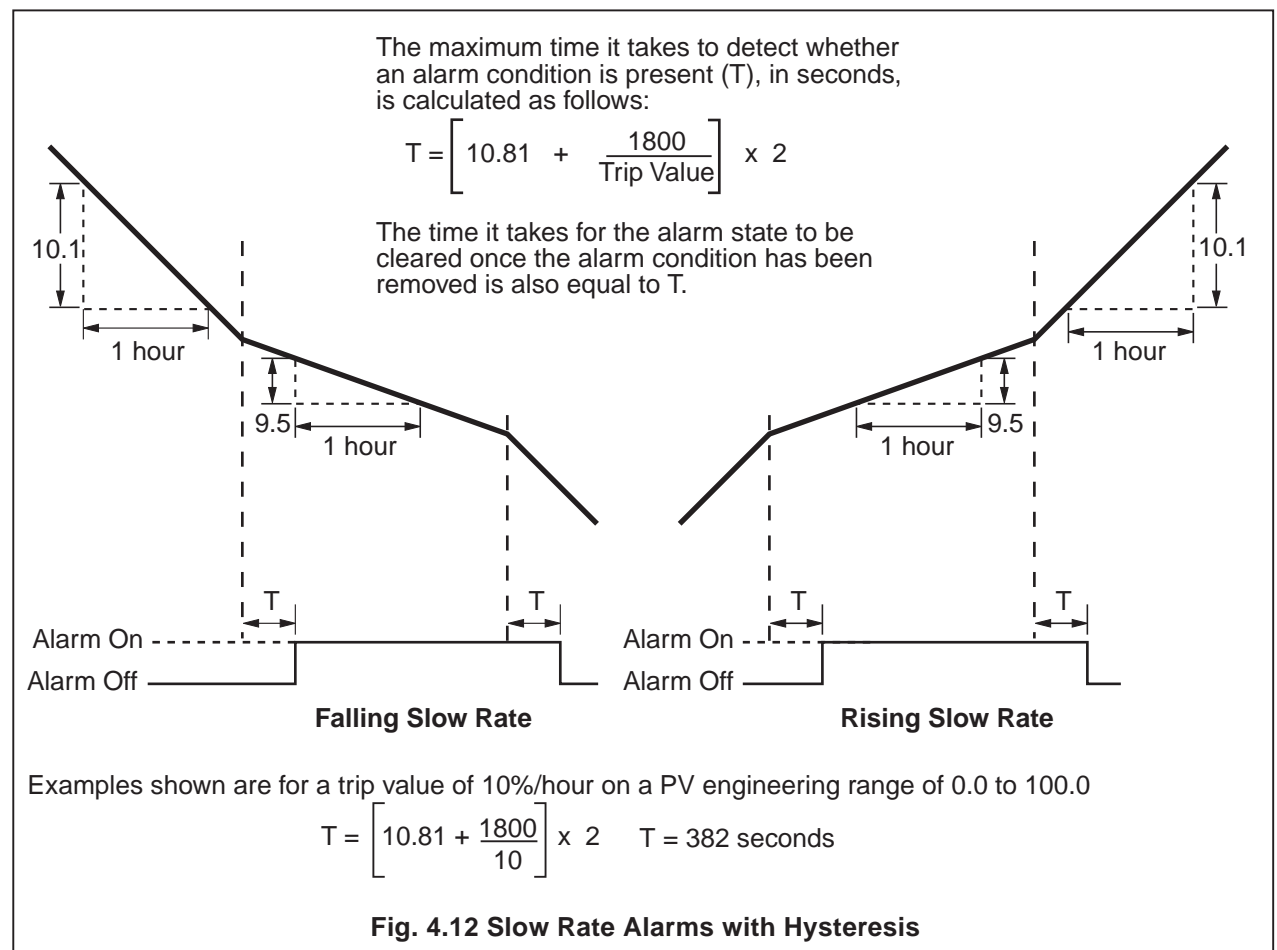

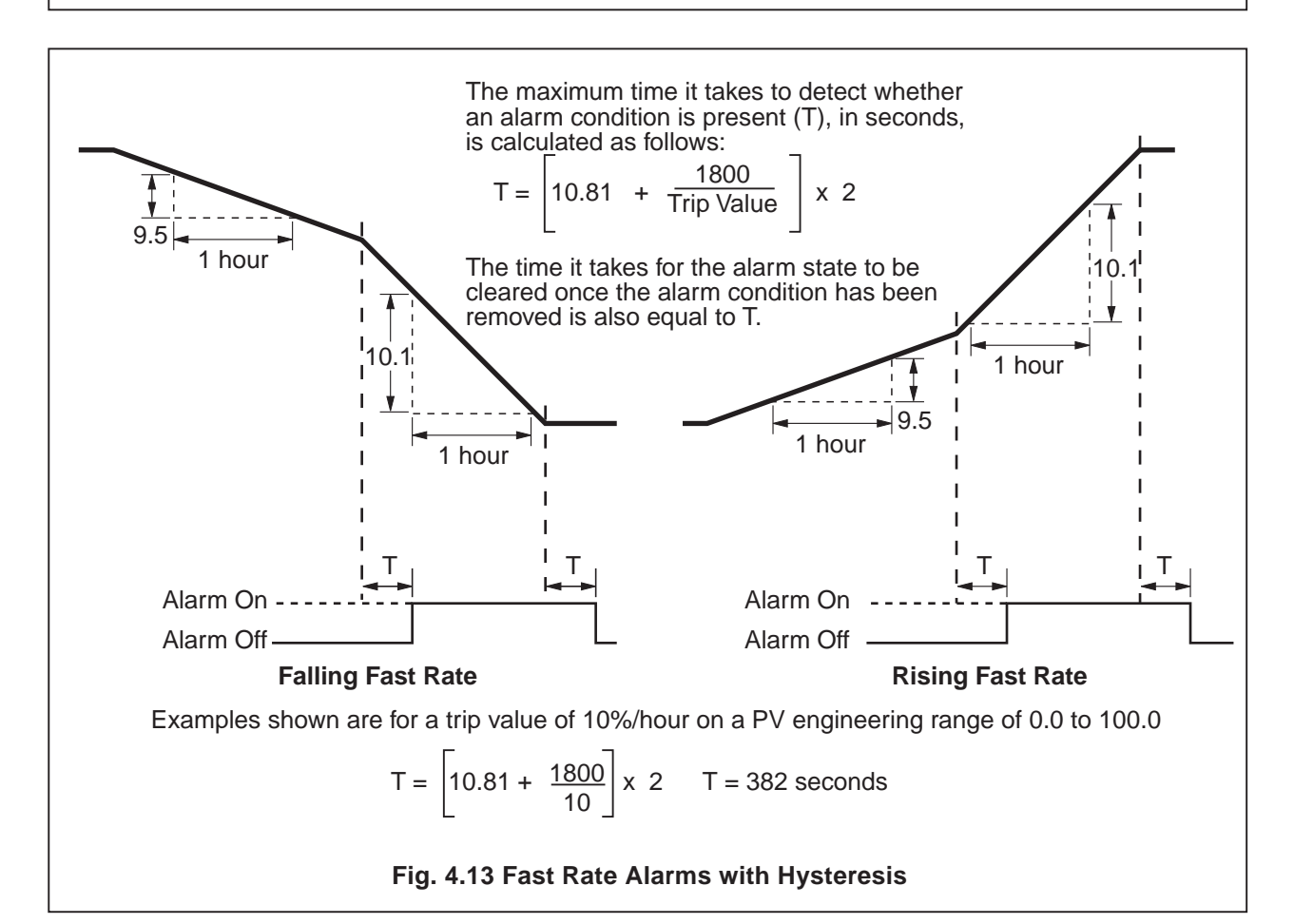

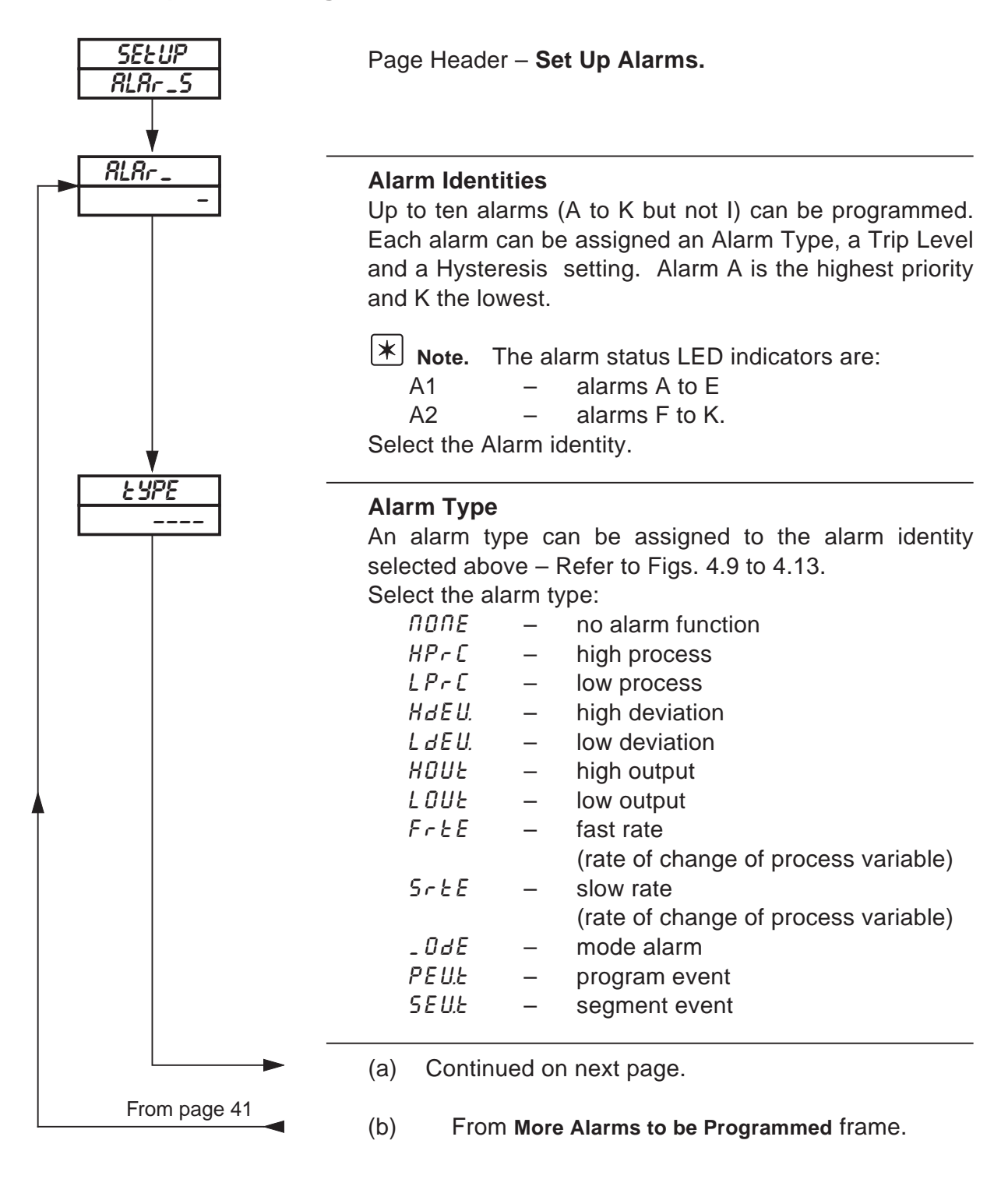

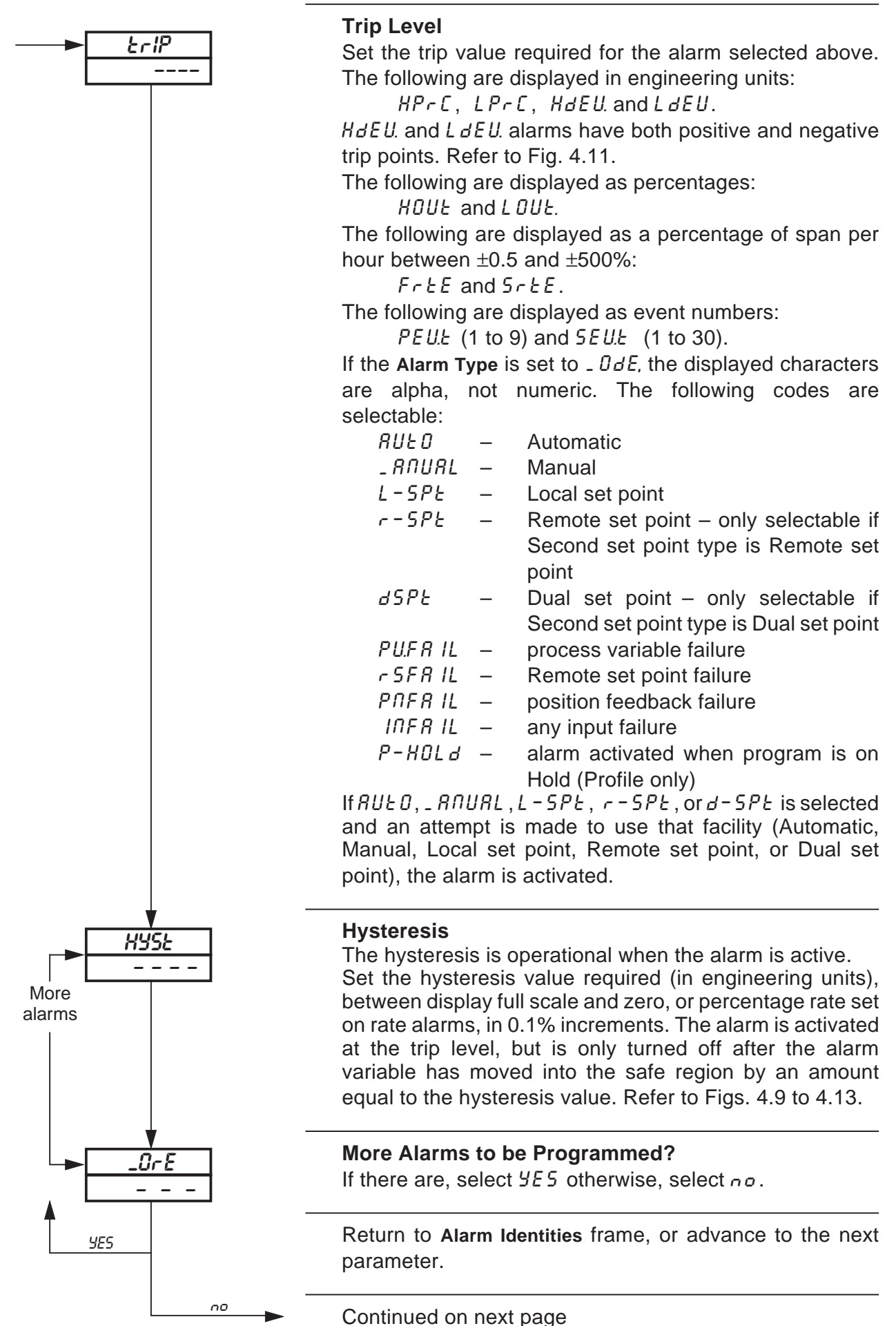

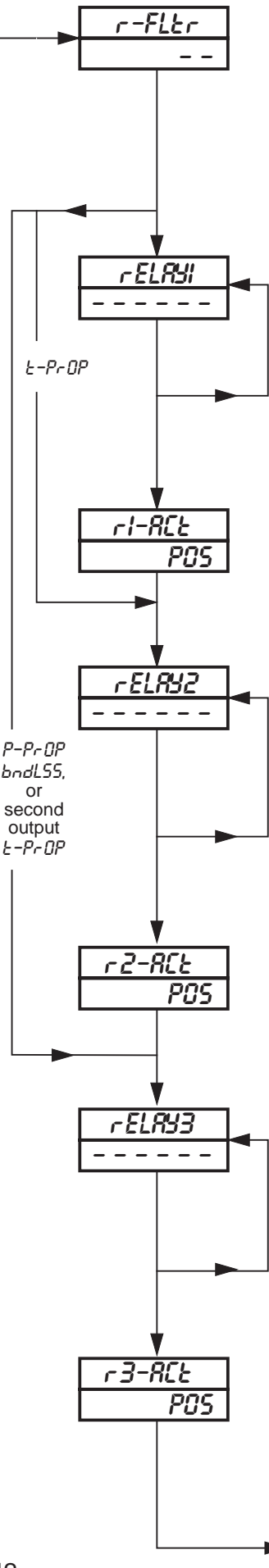

#### **Rate Alarm Filter**

The process variable input can be filtered before its rate of change is calculated to activate any fast or slow rate alarms. The filter time represents the time a step in the input takes to change the input to the rate alarm from 10 to 90% of the step. Set value required, between 0 and 60 in 1 second increments.

#### Alarm Relay 1 Assignment

Up to 6 of the 10 alarms can be assigned to alarm relay 1, using a logic expression of up to 12 characters. (r =logic OR, n =logic AND, f ? are brackets and  $\Xi$  is the terminator.)

Select the next character in the expression.

Press 🖬 to store the character and return to select the next character or press 🗐 to advance to the next frame.

#### **Relay 1 Action**

Select PDS for the relay to be energized when the logic expression is satisfied. Select  $\Pi E G$  for the relay to be deenergized when the logic expression is satisfied.

### Alarm Relay 2 Assignment

Up to 6 of the 10 alarms can be assigned to alarm relay 2, using a logic expression of up to 12 characters. (r =logic OR, n =logic AND, f ? are brackets and  $\Xi$  is the terminator.)

Select the next character in the expression.

Press 🖬 to store the character and return to select the next character, or press 🕤 to advance to the next frame.

#### **Relay 2 Action**

Select PDS for the relay to be energized when the logic expression is satisfied. Select  $\Pi E G$  for the relay to be deenergized when the logic expression is satisfied.

### Alarm Relay 3 Assignment

Up to 6 of the 10 alarms can be assigned to alarm relay 3, using a logic expression of up to 12 characters. (r =logic OR, n =logic AND, f? are brackets and  $\Xi$  is the terminator.) Select the next character in the expression. Press  $\blacksquare$  to store the character and return to select the next character, or press  $\boxdot$  to advance to the next frame.

#### **Relay 3 Action**

Select PDS for the relay to be energized when the logic expression is satisfied. Select  $\Pi ED$  for the relay to be deenergized when the logic expression is satisfied.

Continued on next page.

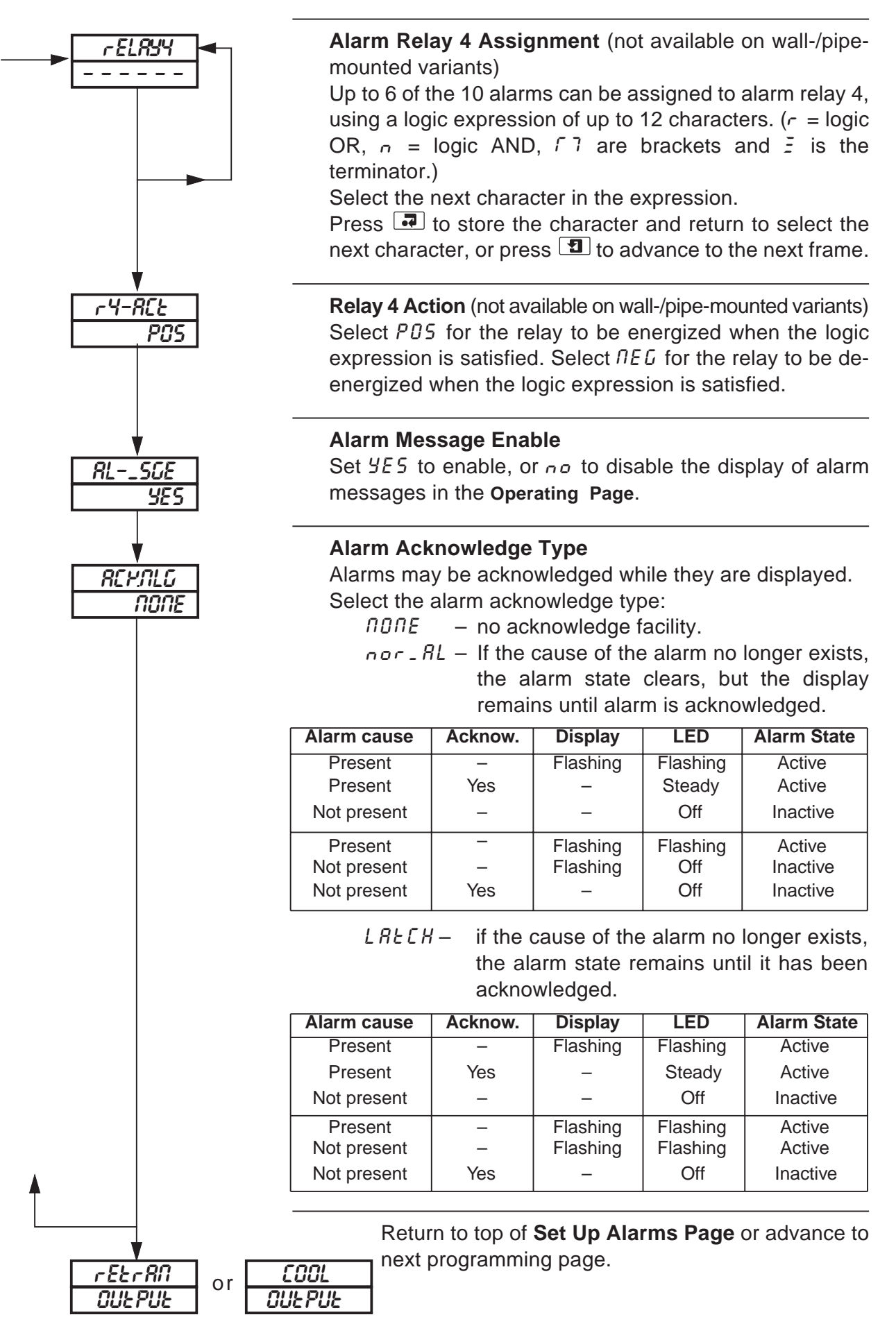

### 4.12 Retransmission Output Page

### *i* Information.

- Retransmission of process variable, set point, control output or position feedback input.
- Programmable current output range.
- Retransmission output can be used for cool output in heat/cool applications.

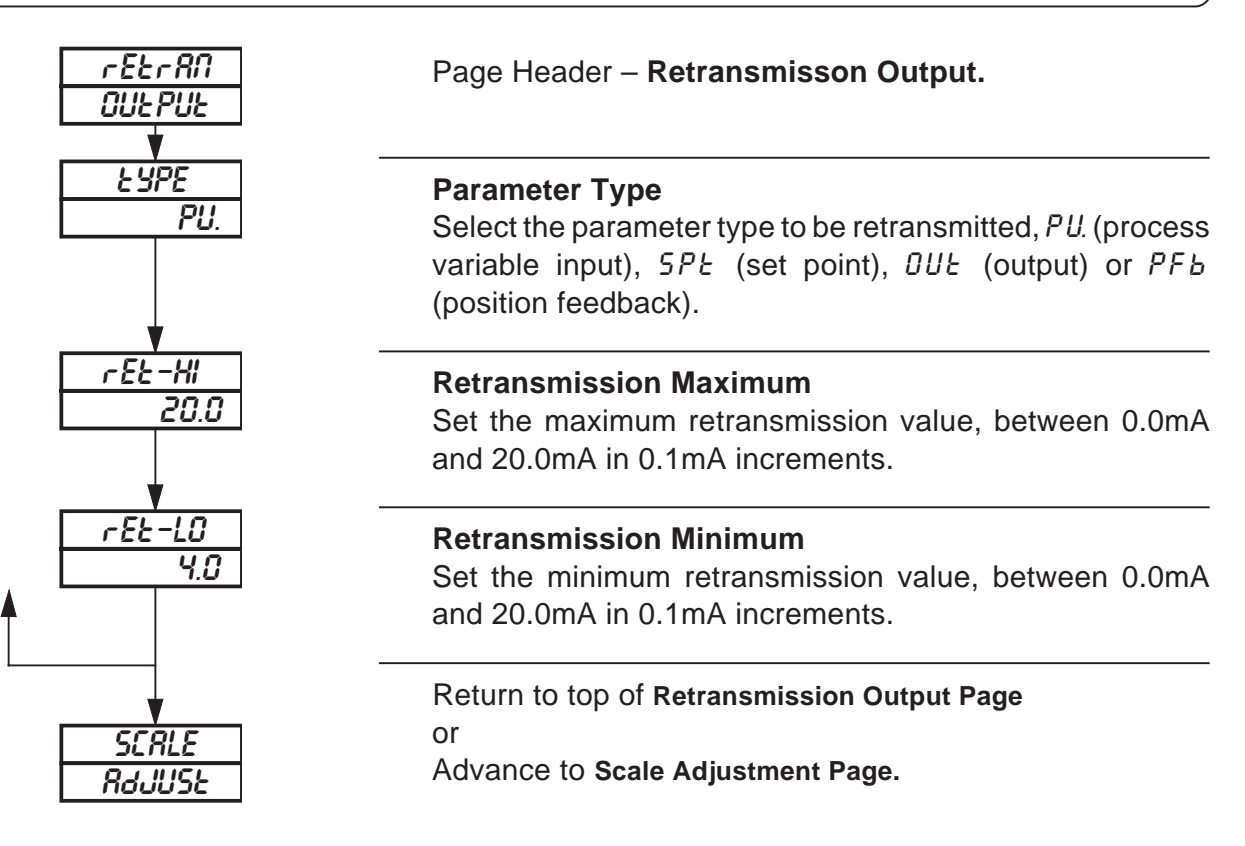

### 4.13 Cool Output Page

This page is only present if  $H \not\models C \cap O L$  is selected at **Control Mode** and  $C - P \neg o P$  is selected at **Second Output Type** in the **Set Up Control Page** – see Fig. 3.1 and Section 4.10.

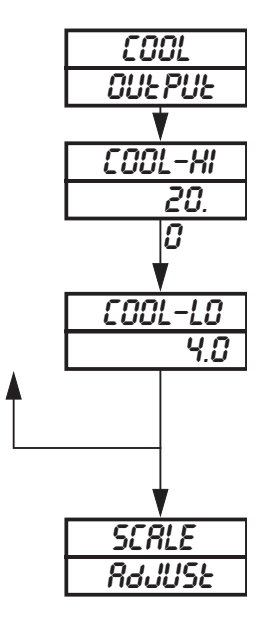

Page Header - Cool Output Page

**Cool Output Maximum** 

Set the maximum value for the cool output, between 0.0mA and 20.0mA in 0.1mA increments.

#### **Cool Output Minimum**

Set the minimum value for the cool output, between 0.0mA and 20.0mA in 0.1mA increments.

Return to top of **Cool Output Page** or advance to **Scale Adjustment Page**.

# 4.14 Scale Adjustment Page

# *i* Information.

- Process variable, Remote set point and position feedback inputs do not require recalibrating when the input type or range is changed.
- Scale Adjustment Reset removes any previously programmed offset or scale adjustment settings.
- System offset errors can be removed using Offset Adjustment.
- System scale errors can be removed using Span Adjustment.
- Offset/Span Adjustment can be used to perform spot calibration.

Switch off the power supply. Connect accurate signal sources, suitable for simulation over the entire input ranges, in place of the process variable signal connections (terminals 10, 11, 12), remote set point signal connections (terminals 7, 8 and 9) and position feedback connections (terminals 4, 5 and 6). For thermocouple inputs, connect the millivolt source using appropriate compensating cable – see *Section 4.6.1 of the Installation Guide*. For 2-lead resistance thermometers, the resistance box may be connected at the sensor end of the leads or the lead resistance must be added to the calibration values.

As a general rule, spot calibration values should be:

- < 50% of range span value when using Offset Adjustment parameters.
- > 50% of range span value when using Span Adjustment parameters.

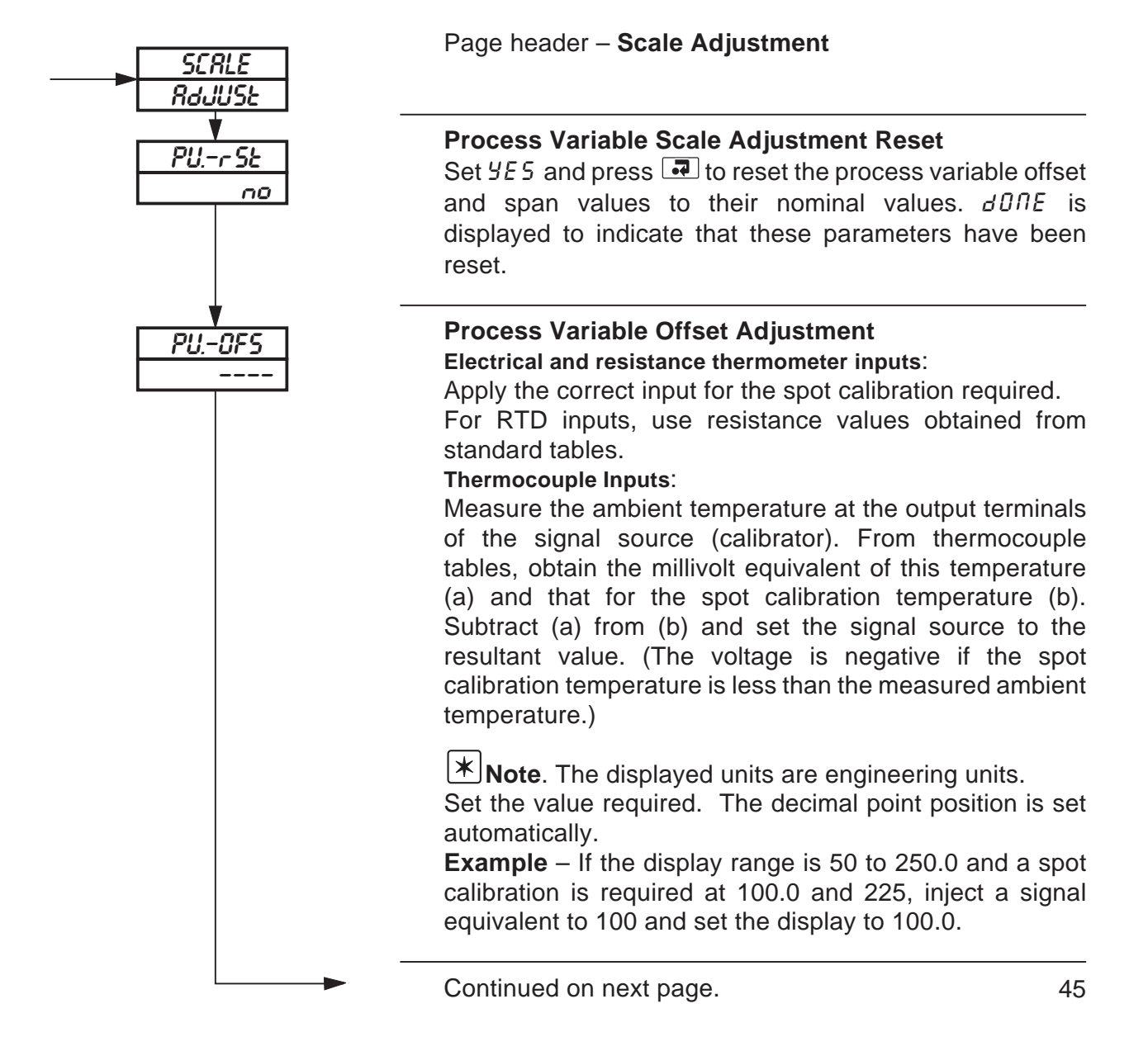

### 4.14 Scale Adjustment Page

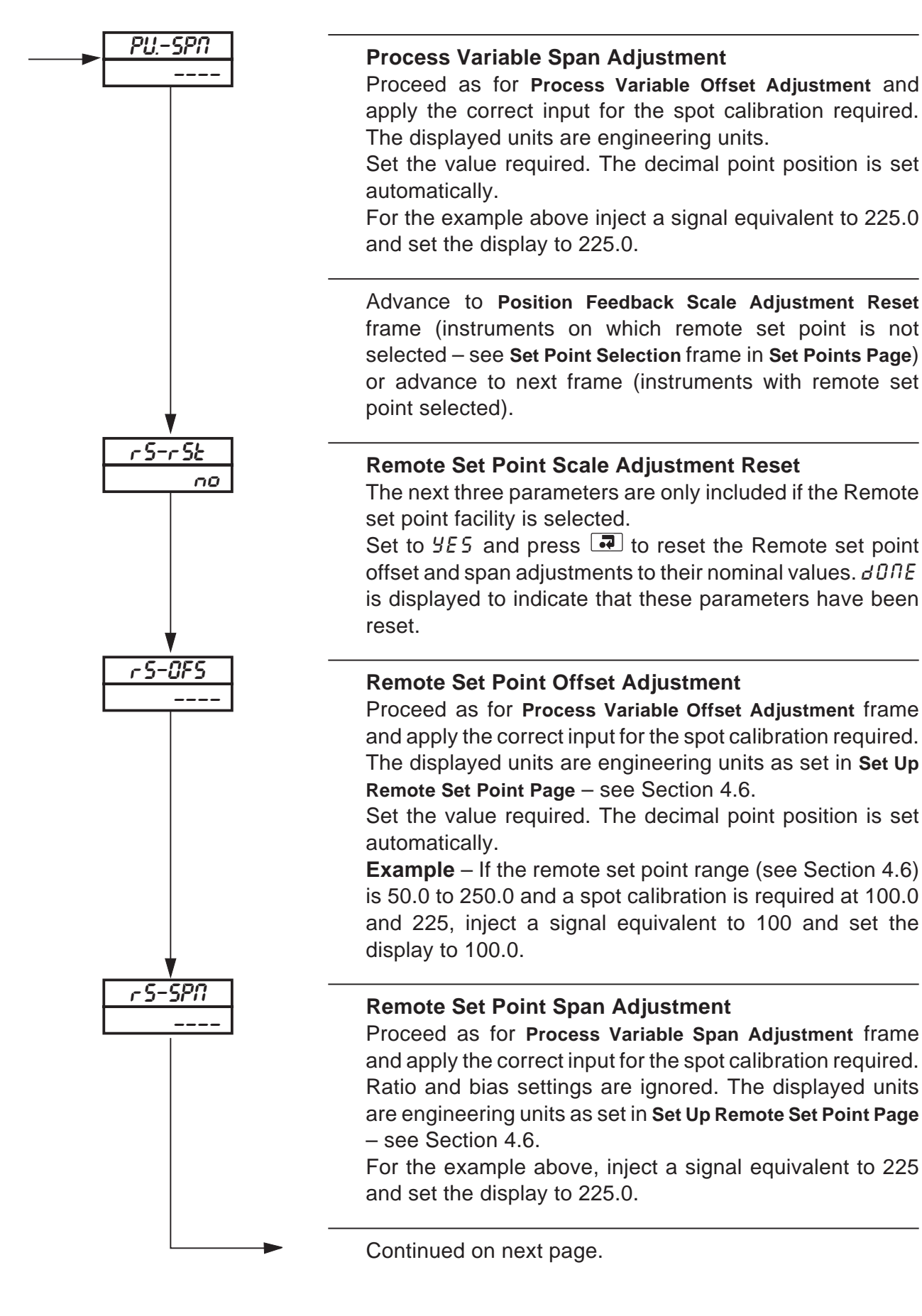

# 4.14 Scale Adjustment Page

The next three parameters are only included if the position feedback facility is selected.

| Fb-r5t<br>no | <b>Position Feedback Scale Adjustment Reset</b><br>Set to <i>YE5</i> and press <b>I</b> to reset the position feedback<br>offset and span adjustments to their nominal values. <i>dOnE</i><br>is displayed to indicate that these parameters have been<br>reset. |
|--------------|----------------------------------------------------------------------------------------------------|
| Fb-OF5       | <b>Position Feedback Offset Adjustment</b><br>Proceed as for <b>Process Variable Offset Adjustment</b> frame<br>and apply the correct input for the spot calibration required.<br>Ratio and bias settings are ignored.                                           |
|              | Set the value required. The decimal point position is set<br>automatically. For resistance inputs, use the external<br>connections to drive the valve to the fully closed position.                                                                              |
|              | Adjust                                                                                                    |
| Fb-SPN<br>   | <b>Position Feedback Span Adjustment</b><br>Proceed as for <b>Process Variable Span Adjustment</b> frame<br>and apply the correct input for the spot calibration required.<br>Ratio and bias settings are ignored.                                               |
|              | Set the value required. The decimal point position is set<br>automatically. For resistance inputs, use the external<br>connections to drive the valve to the fully open position.                                                                                |
|              | Adjust                                                                                                    |
|              | Return to the top of the Scale Adjustment Page.                                                                                                    |

### 4.15 Access Page

- *i* Information.
- Tune Password protects the control settings and prevents unauthorized use of selftuning.
- Configuration Password protects the controller configuration set up.

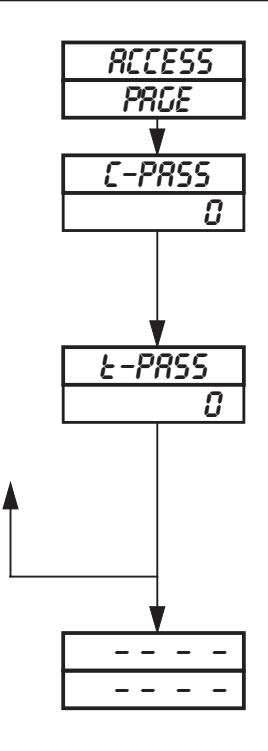

#### Page Header – Access Page.

**Configuration Password** The configuration password enables access to all programming pages (Security Level 2). Set the required password, between 0 and 1999.

#### **Tuning Password**

The tuning password enables access to the Self-tune, Control, Profile States and Profile Operating Pages in addition to the Operating Page (Security Level 1). Set the required password, between 0 and 1999.

#### Return to top of Access Page

or

return to **Operating Page** – see *Section 5.2 of Operating Guide*.

# WARRANTY/DISCLAIMER

OMEGA ENGINEERING, INC. warrants this unit to be free of defects in materials and workmanship for a period of **37 months** from date of purchase. OMEGA Warranty adds an additional one (1) month grace period to the normal **three (3) year product warranty** to cover handling and shipping time. This ensures that OMEGA's customers receive maximum coverage on each product.

If the unit malfunctions, it must be returned to the factory for evaluation. OMEGA's Customer Service Department will issue an Authorized Return (AR) number immediately upon phone or written request. Upon examination by OMEGA, if the unit is found to be defective, it will be repaired or replaced at no charge. OMEGA's WARRANTY does not apply to defects resulting from any action of the purchaser, including but not limited to mishandling, improper interfacing, operation outside of design limits, improper repair, or unauthorized modification. This WARRANTY is VOID if the unit shows evidence of having been tampered with or shows evidence of having been damaged as a result of excessive corrosion; or current, heat, moisture or vibration; improper specification; misapplication; misuse or other operating conditions outside of OMEGA's control. Components which wear are not warranted, including but not limited tocontact points, fuses, and triacs.

OMEGA is pleased to offer suggestions on the use of its various products. However, OMEGA neither assumes responsibility for any omissions or errors nor assumes liability for any damages that result from the use of its products in accordance with information provided by OMEGA, either verbal or written. OMEGA warrants only that the parts manufactured by it will be as specified and free of defects. OMEGA MAKES NO OTHER WARRANTIES OR REPRESENTATIONS OF ANY KIND WHATSOEVER, EXPRESS OR IMPLIED, EXCEPT THAT OF TITLE, AND ALL IMPLIED WARRANTIES INCLUDING ANY WARRANTY OF MERCHANTABILITY AND FITNESS FOR A PARTICULAR PURPOSE ARE HEREBY DISCLAIMED. LIMITATION OF LIABILITY: The remedies of purchaser set forth herein are exclusive, and the total liability of OMEGA with respect to this order, whether based on contract, warranty, negligence, indemnification, strict liability or otherwise, shall not exceed the purchase price of the component upon which liability is based. In no event shall OMEGA be liable for consequential, incidental or special damages.

CONDITIONS: Equipment sold by OMEGA is not intended to be used, nor shall it be used: (1) as a "Basic Component" under 10 CFR 21 (NRC), used in or with any nuclear installation or activity; or (2) in medical applications or used on humans. Should any Product(s) be used in or with any nuclear installation or activity, medical application, used on humans, or misused in any way, OMEGA assumes no responsibility as set forth in our basic WARRANTY/DISCLAIMER language, and, additionally, purchaser will indemnify OMEGA and hold OMEGA harmless from any liability or damage whatsoever arising out of the use of the Product(s) in such a manner.

# **RETURN REQUESTS / INQUIRIES**

Direct all warranty and repair requests/inquiries to the OMEGA Customer Service Department. BEFORE RETURNING ANY PRODUCT(S) TO OMEGA, PURCHASER MUST OBTAIN AN AUTHORIZED RETURN (AR) NUMBER FROM OMEGA'S CUSTOMER SERVICE DEPARTMENT (IN ORDER TO AVOID PROCESSING DELAYS). The assigned AR number should then be marked on the outside of the return package and on any correspondence.

The purchaser is responsible for shipping charges, freight, insurance and proper packaging to prevent breakage in transit.

FOR **WARRANTY** RETURNS, please have the following information available BEFORE contacting OMEGA:

- 1. Purchase Order number under which the product was PURCHASED,
- 2. Model and serial number of the product under warranty, and
- 3. Repair instructions and/or specific problems relative to the product.

FOR **NON-WARRANTY** REPAIRS, consult OMEGA for current repair charges. Have the following information available BEFORE contacting OMEGA:

- 1. Purchase Order number to cover the COST of the repair,
- 2. Model and serial number of the product, and
- 3. Repair instructions and/or specific problems relative to the product.

OMEGA's policy is to make running changes, not model changes, whenever an improvement is possible. This affords our customers the latest in technology and engineering.

OMEGA is a registered trademark of OMEGA ENGINEERING, INC.

© Copyright 1998 OMEGA ENGINEERING, INC. All rights reserved. This document may not be copied, photocopied, reproduced, translated, or reduced to any electronic medium or machine-readable form, in whole or in part, without the prior written consent of OMEGA ENGINEERING, INC.

# Where Do I Find Everything I Need for **Process Measurement and Control? OMEGA...Of Course!**

### TEMPERATURE

- Thermocouple, RTD & Thermistor Probes, Connectors, Panels & Assemblies
  Wire: Thermocouple, RTD & Thermistor
- Calibrators & Ice Point References
- Recorders, Controllers & Process Monitors
- Infrared Pyrometers

# PRESSURE, STRAIN AND FORCE

- ☑ Transducers & Strain Gauges
- Load Cells & Pressure Gauges
- Displacement Transducers
- Instrumentation & Accessories

# **FLOW/LEVEL**

- Rotameters, Gas Mass Flowmeters & Flow Computers
- Air Velocity Indicators
- Turbine/Paddlewheel Systems
- Totalizers & Batch Controllers

# pH/CONDUCTIVITY

- pH Electrodes, Testers & Accessories
- Benchtop/Laboratory Meters
- Controllers, Calibrators, Simulators & Pumps
- Industrial pH & Conductivity Equipment

# DATA ACQUISITION

- Data Acquisition & Engineering Software
- Communications-Based Acquisition Systems
- Plug-in Cards for Apple, IBM & Compatibles
- Datalogging Systems
- Recorders, Printers & Plotters

# HEATERS

- Heating Cable
- Cartridge & Strip Heaters
- Immersion & Band Heaters
- Flexible Heaters
- Laboratory Heaters

# **ENVIRONMENTAL** MONITORING AND CONTROL

- Metering & Control Instrumentation
- Refractometers
- Pumps & Tubing
- Air, Soil & Water Monitors
- Industrial Water & Wastewater Treatment
- pH, Conductivity & Dissolved Oxygen Instruments